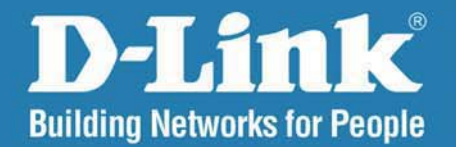

DAP-2310 Version 1.0

### **AirPremier N Access Point**

# User Manual

## **Business Class Networking**

## **Table of Contents**

| Product Overview                                                                                                    | <b>4</b>                                                                                                    |
|----------------------------------------------------------------------------------------------------|----------------------------------------------------------------------------------------------------|
| System Requirements<br>Introduction<br>Features                                                                                                    | 4<br>                                                                                                    |
| Wireless Basics<br>Standards-Based Technology<br>Wireless Installation Considerations<br>Hardware Overview                                                                                                    | <b>8</b><br>                                                                                                    |
| Four Operational Modes                                                                                                    | 13                                                                                                    |
| Getting Started                                                                                                    | 14                                                                                                    |
|                                                                                                    |                                                                                                    |
| Configuration                                                                                                    | 15                                                                                                    |
| Save and Activate Settings                                                                                                    | <b>15</b><br>16                                                                                                 |
| Configuration<br>Save and Activate Settings<br>Basic Settings                                                                                                    | <b>15</b><br>                                                                                                   |
| Configuration<br>Save and Activate Settings<br>Basic Settings<br>Wireless                                                                                                    | 15<br>16<br>17<br>17                                                                                            |
| Configuration<br>Save and Activate Settings<br>Basic Settings<br>Wireless<br>Access Point mode                                                                                                    | <b>15</b><br>16<br>17<br>17<br>17                                                                               |
| Configuration<br>Save and Activate Settings<br>Basic Settings<br>Wireless<br>Access Point mode<br>WDS with AP mode                                                                                                    | <b>15</b><br>16<br>17<br>17<br>17<br>17<br>17                                                                   |
| Configuration<br>Save and Activate Settings<br>Basic Settings<br>Wireless<br>Access Point mode<br>WDS with AP mode<br>WDS mode                                                                                                    | <b>15</b><br>16<br>17<br>17<br>17<br>19<br>21                                                                   |
| Configuration<br>Save and Activate Settings<br>Basic Settings<br>Wireless<br>Access Point mode<br>WDS with AP mode<br>WDS mode<br>Wireless Client mode                                                                                                    | <b>15</b><br>16<br>17<br>17<br>17<br>17<br>17<br>19<br>21<br>23                                                 |
| Configuration<br>Save and Activate Settings<br>Basic Settings<br>Wireless<br>Access Point mode<br>WDS with AP mode<br>WDS mode<br>WDS mode<br>Wireless Client mode<br>Open System/Shared Key Authentication                                                                                                    | <b>15</b><br>16<br>17<br>17<br>17<br>17<br>17<br>19<br>21<br>23<br>20<br>01 24                                  |
| Configuration<br>Save and Activate Settings<br>Basic Settings<br>Wireless<br>Access Point mode<br>WDS with AP mode<br>WDS mode<br>Wireless Client mode<br>Open System/Shared Key Authentication                                                                                                    | <b>15</b><br>16<br>17<br>17<br>17<br>17<br>19<br>21<br>23<br>0n24<br>25                                         |
| Configuration<br>Save and Activate Settings<br>Basic Settings<br>Wireless<br>Access Point mode<br>WDS with AP mode<br>WDS mode<br>Wireless Client mode<br>Open System/Shared Key Authentication<br>WPA/WPA2-Personal Authentication                                                                            | <b>15</b><br>16<br>17<br>17<br>17<br>17<br>19<br>21<br>23<br>20<br>21<br>23<br>20<br>25<br>26                   |
| Configuration<br>Save and Activate Settings<br>Basic Settings<br>Wireless<br>Access Point mode<br>WDS with AP mode<br>WDS mode<br>WDS mode<br>Wireless Client mode<br>Open System/Shared Key Authentication<br>WPA/WPA2-Personal Authentication<br>WPA/WPA2-Enterprise Authentication<br>802.1x Authentication | <b>15</b><br>16<br>17<br>17<br>17<br>17<br>19<br>21<br>23<br>20<br>23<br>20<br>23<br>20<br>24<br>25<br>26<br>27 |

| Advanced Settings          | 29 |
|----------------------------|----|
| Performance                | 29 |
| Multi-SSID                 | 31 |
| VLAN                       | 33 |
| VLAN List                  | 33 |
| Port List                  | 34 |
| Add/Edit VLAN              | 35 |
| PVID Setting               | 36 |
| Intrusion                  | 37 |
| Schedule                   | 38 |
| QoS                        | 39 |
| AP Array                   | 41 |
| Wireless Basic Settings    | 42 |
| Wireless Advanced Settings | 42 |
| Multiple SSID & VLAN       | 43 |
| Advanced Functions         | 43 |
| Administration Settings    | 43 |
| ARP Spoofing Prevention    | 44 |
| DHCP Server                | 45 |
| Dynamic Pool Settings      | 45 |
| Static Pool Setting        | 47 |
| Current IP Mapping List    | 49 |
| Filters                    | 50 |
| Wireless MAC ACL           | 50 |
| WLAN Partition             | 51 |
| Status                     | 52 |
|                            |    |

| Device Information                    | 52 |
|---------------------------------------|----|
| Client Information                    | 53 |
| WDS Information                       | 54 |
| Stats                                 | 55 |
| Ethernet                              | 55 |
| WLAN Traffic                          | 56 |
| Log                                   | 57 |
| View Log                              | 57 |
| Log Settings                          | 58 |
| Maintenance                           | 59 |
| Administration Settings               | 59 |
| Limit Administrator                   | 60 |
| System Name Settings                  | 61 |
| Login Settings                        | 62 |
| Console Settings                      | 63 |
| SNMP Settings                         | 64 |
| Firmware and SSL Certification Upload | 65 |
| Configuration File Upload             | 66 |
| Time and Date                         | 67 |
| System                                | 68 |
| System Settings                       | 68 |
| Help                                  | 69 |
| Troubleshooting                       | 70 |
|                                       |    |

| Networking Basics               | 72 |
|---------------------------------|----|
| Check your IP address           | 72 |
| Statically Assign an IP address | 73 |
| Technical Specifications        | 74 |

## **Package Contents**

- D-Link DAP-2310 AirPremier® N Access Point
- Power Adapter
- CAT5 Ethernet Cable
- CD-ROM with User Manual
- Install Guide

**Note:** Using a power supply with a different voltage rating than the one included with the DAP-2310 will cause damage and void the warranty for this product.

# **System Requirements**

- Computers with Windows<sup>®</sup>, Macintosh<sup>®</sup>, or Linux-based operating systems with an installed Ethernet Adapter
- For configuration, the following web browsers are supported:
  - Microsoft® Internet Explorer® 6.0 and higher
  - Mozilla Firefox 3.0 and higher
  - Google<sup>™</sup> Chrome 2.0 and higher
  - Apple Safari 3.0 and higher

## Introduction

The DAP-2310 802.11n AP increases productivity by allowing you to work faster and more efficiently. With the DAP-2310, bandwidth-intensive applications like graphics or multimedia will benefit significantly because large files are now able to move across the network quickly.

The DAP-2310 is capable of operating in one of four different wireless networking modes: access point, WDS (Wireless Distribution System) with AP, WDS, or Wireless Client mode.

An ideal solution for quickly creating and extending a wireless local area network (WLAN) in offices or other workplaces, trade shows, and special events, the DAP-2310 provides data transfer rates up to 300Mbps. (The 802.11n standard is backwards compatible with 802.11g and 802.11b devices.)

WPA/WPA2 is offered in two options: Enterprise (used for corporations) and Personal (used for home users). WPA-Personal and WPA2-Personal are directed towards home users who do not have the server-based equipment required for user authentication. This method of authentication is similar to WEP because you define a "Pre-Shared Key" on the wireless router/AP. Once the pre-shared key is confirmed and satisfied at both the client and access point, access is then granted. The encryption method used is referred to as the Temporal Key Integrity Protocol (TKIP), which offers per-packet dynamic hashing. It also includes an integrity checking feature which ensures that the packets were not tampered with during wireless transmission.

WPA-Enterprise and WPA2-Enterprise are ideal for businesses that already have existing security infrastructures established. Management and security implementation can now be centralized on a server participating on the network. Utilizing 802.1X with a RADIUS (Remote Authentication Dial-in User Service) server, a network administrator can

define a list of authorized users who can access the wireless LAN. When attempting to access a wireless LAN with WPA-Enterprise configured, the new client will be requested to enter a username with a password. If the new client is authorized by the administration, and enters the correct username and password, then access is granted. In the case where an employee leaves the company, the network administrator is able to remove the previous employee from the authorized list to avoid compromising the network.

EAP (Extensible Authentication Protocol) is available through the Windows<sup>®</sup> XP operating system. You will need to use the same type of EAP protocol on all devices in your network when using the 802.1X feature.

\*Maximum wireless signal rate derived from IEEE Standard 802.11n and 802.11g specifications. Actual data throughput may vary. Network conditions and environmental factors, including volume of network traffic, building materials and construction, and network overhead can lower actual data throughout rate.

## **Features**

- Four different operation modes Capable of operating in one of four different operation modes to meet your wireless networking needs: Access Point, WDS with AP, WDS, or Wireless Client.
- Faster wireless networking with the 802.11n standard to provide a maximum wireless signal rate of up to 300 Mbps\*.
- Compatible with the 802.11b standard to provide a wireless data rate of up to 11Mbps, allowing you to migrate your system to the 802.11n and 802.11g standards on your own schedule without sacrificing connectivity.
- Compatible with the 802.11g standard to provide a wireless data rate of up to 54Mbps in the 2.4GHz frequency range.
- Better security with WPA The DAP-2310 can securely connect wireless clients on the network using WPA (Wi-Fi Protected Access) to provide a much higher level of security for your data and communications than its previous versions.
- **AP Manager II management software** The real-time display of the network's topology and AP's information makes network configuration and management quick and simple.
- **SNMP for management** The DAP-2310 is not just fast, but also supports SNMP v.3 for better network management. Superior wireless AP manager software is bundled with the DAP-2310 for network configuration and firmware upgrade. Systems administrators can also set up the DAP-2310 easily with the Web-based configuration. A D-Link D-View 6.0 module will be downloadable for network administration and real-time network traffic monitoring with D-Link D-View 6.0 software.
- Utilizes OFDM technology (Orthogonal Frequency Division Multiplexing).
- Supports one 10/100/1000M Ethernet port.
- Operates in the 2.4 ~ 2.4835GHz frequency ranges.
- Web-based interface for managing and configuring.

\*Maximum wireless signal rate derived from IEEE Standard 802.11n and 802.11g specifications. Actual data throughput may vary. Network conditions and environmental factors, including volume of network traffic, building materials and construction, and network overhead can lower actual data throughout rate.

# **Wireless Basics**

D-Link wireless products are based on industry standards to provide high-speed wireless connectivity that is easy to use within your home, business or public access wireless networks. D-Link wireless products provides you with access to the data you want, whenever and wherever you want it. Enjoy the freedom that wireless networking can bring to you.

WLAN use is not only increasing in both home and office environments, but in public areas as well, such as airports, coffee shops and universities. Innovative ways to utilize WLAN technology are allowing people to work and communicate more efficiently. Increased mobility and the absence of cabling and other types of fixed infrastructure have proven to be beneficial to many users.

Wireless adapter cards used on laptop and desktop systems support the same protocols as Ethernet adapter cards, allowing wireless users to use the same applications as those used on a wired network.

People use WLAN technology for many different purposes:

**Mobility** - productivity increases when people can have access to data in any location within the operating range of their WLAN. Management decisions based on real-time information can significantly improve the efficiency of a worker.

Low implementation costs - WLANs are easy to set up, manage, change and relocate. Networks that frequently change can benefit from WLAN's ease of implementation. WLANs can operate in locations where installation of wiring may be impractical.

**Installation and network expansion** - by avoiding the complications of troublesome cables, a WLAN system can be fast and easy during installation, especially since it can eliminate the need to pull cable through walls and ceilings. Wireless technology provides more versatility by extending the network beyond the home or office.

**Inexpensive solution** - wireless network devices are as competitively priced as conventional Ethernet network devices. The DAP-2310 saves money by providing users with multi-functionality configurable in four different modes.

**Scalability** - Configurations can be easily changed and range from Peer-to-Peer networks, suitable for a small number of users to larger Infrastructure networks to accommodate hundreds or thousands of users, depending on the number of wireless devices deployed.

## **Standards-Based Technology**

The DAP-2310 Wireless Access Point utilizes the 802.11b, 802.11g, and 802.11n standards.

The IEEE 802.11n standard is an extension of the 802.11b and 802.11g standards that came before it. It increases the maximum wireless signal rate up to 300Mbps\* within the 2.4GHz bands, utilizing OFDM technology.

This means that in most environments - within the specified range of this device - you will be able to transfer large files quickly, or even watch a movie in MPEG format over your network without noticeable delays. This technology works by transmitting high-speed digital data over a radio wave utilizing OFDM (Orthogonal Frequency Division Multiplexing) technology. OFDM works by splitting the radio signal into multiple smaller sub-signals that are then simultaneously transmitted at different frequencies to the receiver. OFDM reduces the amount of crosstalk (interference) in signal transmissions.

The D-Link DAP-2310 will automatically sense the best possible connection speed to ensure the greatest possible speed and range.

IEEE 802.11n offers the most advanced network security features available today, including WPA.

\*Maximum wireless signal rate derived from IEEE Standard 802.11n and 802.11g specifications. Actual data throughput may vary. Network conditions and environmental factors, including volume of network traffic, building materials and construction, and network overhead can lower actual data throughout rate.

## **Wireless Installation Considerations**

The D-Link AirPremier<sup>®</sup> N wireless access point lets you access your network using a wireless connection from virtually anywhere within the operating range of your wireless network. Keep in mind, however, that the number, thickness and location of walls, ceilings, or other objects that the wireless signals must pass through, may limit the range. Typical ranges vary depending on the types of materials and background RF (radio frequency) noise in your home or business. The key to maximizing wireless range is to follow these basic guidelines:

- Keep the number of walls and ceilings between the access point and other network devices to a minimum. Each wall or ceiling can reduce your adapter's range from 3-90 feet (1-30 meters). Position your devices so that the number of walls or ceilings is minimized.
- 2. Be aware of the direct line between network devices. A wall that is 1.5 feet thick (.5 meters), at a 45-degree angle appears to be almost 3 feet (1 meter) thick. At a 2-degree angle, it looks over 42 feet (14 meters) thick! Position devices so that the signal will travel straight through a wall or ceiling (instead of at an angle) for better reception.
- **3**. Building Materials make a difference. A solid metal door or aluminum studs may have a negative effect on the range. Try to position access points, wireless routers, and computers so that the signal passes through drywall or open doorways. Materials and objects such as glass, steel, metal, walls with insulation, water (fish tanks), mirrors, file cabinets, brick, and concrete will degrade your wireless signal.
- **4**. Keep your product away (at least 3-6 feet or 1-2 meters) from electrical devices or appliances that generate RF noise.
- **5**. If you are using 2.4GHz cordless phones or X-10 (wireless products such as ceiling fans, lights, and home security systems), your wireless connection may degrade dramatically or drop completely. Make sure your 2.4GHz phone base is as far away from your wireless devices as possible. The base transmits a signal even if the phone in not in use.

## **Hardware Overview**

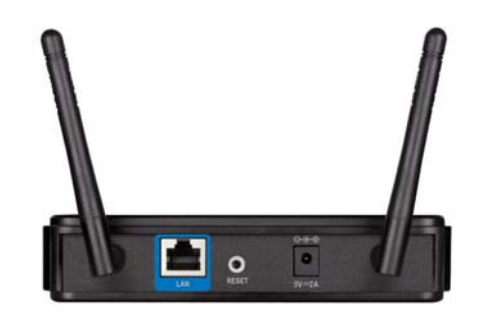

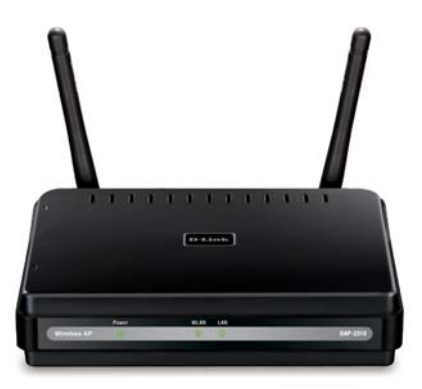

#### **Power Receptacle**

The supplied power adapter connects here.

#### **Reset Button**

A pinhole button located beside the Ethernet socket is used to reset the system or restore the factory default settings.

**Note:** After resetting the unit, you will still be able to access the data on your hard drives.

#### LAN Port

An Ethernet port that connects the unit to a network.

#### Power LED

This light will be solid green when the unit is powered on.

#### WLAN LED

This light will be flickering green when the 2.4GHz frequency is in use.

#### LAN LED

This light will be flickering green when there is active LAN traffic.

# **Four Operational Modes**

| <b>Operation Mode</b><br>(Only supports 1 mode at a time) | Function                                                                      |
|-----------------------------------------------------------|-------------------------------------------------------------------------------|
| Access Point (AP)                                         | Create a wireless LAN                                                         |
| WDS with AP                                               | Wirelessly connect multiple networks while still functioning as a wireless AP |
| WDS                                                       | Wirelessly connect multiple networks                                          |
| Wireless Client                                           | AP acts as a wireless network adapter for your Ethernet-<br>enabled device    |

# **Getting Started**

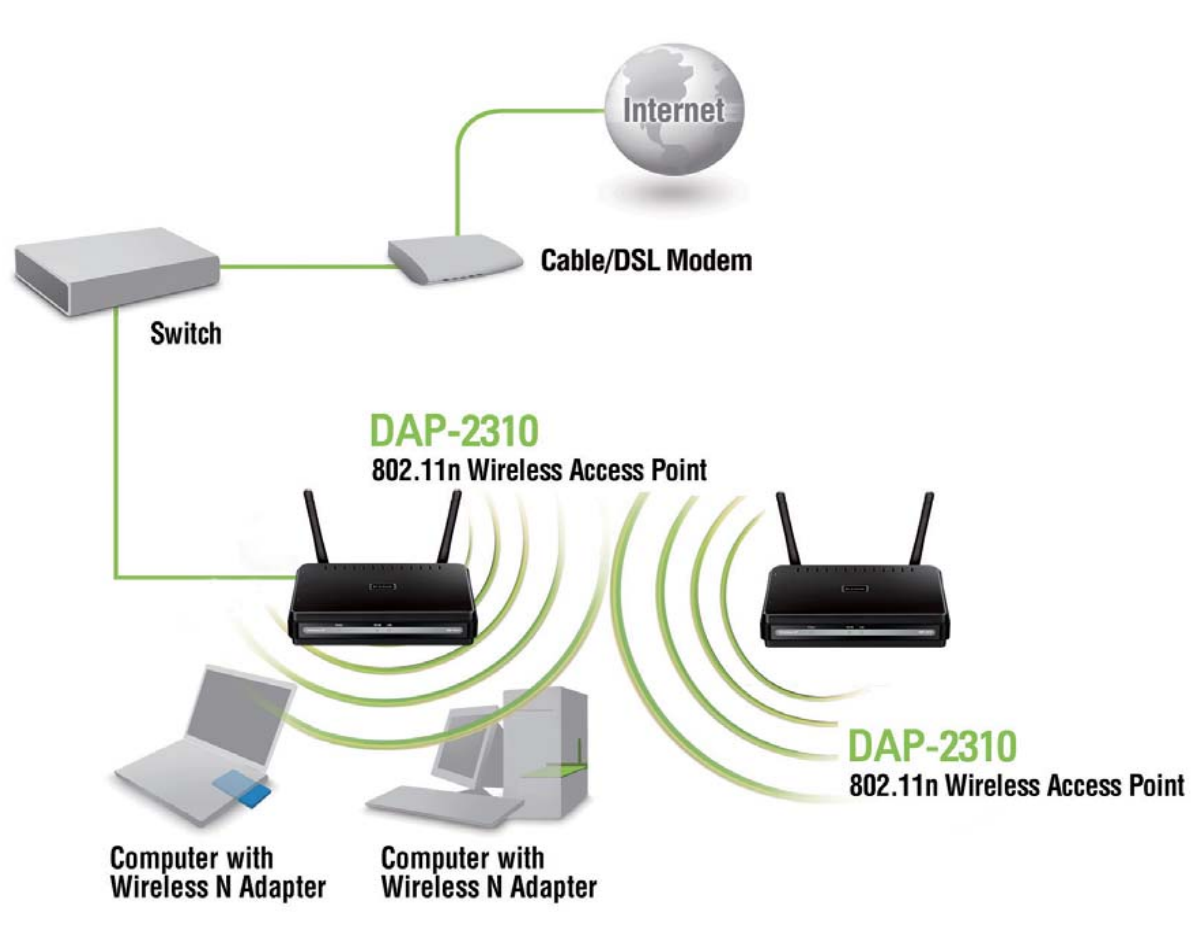

- 1. You will need broadband Internet access.
- 2. Consult with your cable or DSL provider for proper installation of the modem.
- 3. Connect the cable or DSL modem to a router. See the printed Install Guide included with your router.
- 4. If you are connecting a desktop computer to your network, install a wireless PCI adapter into an available PCI slot on your desktop computer.
- 5. Install the drivers for your wireless CardBus adapter into a laptop computer.

# Configuration

To configure the DAP-2310, use a computer that is connected to the DAP-2310 with an Ethernet cable (see the *Network Layout diagram*).

Launch your web browser.

Type the IP address of the DAP-2310 in the address field (http://192.168.0.50) and press Enter. Make sure that the IP addresses of the DAP-2310 and your computer are in the same subnet.

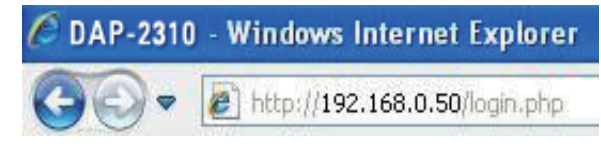

Note: If you have changed the default IP address assigned to the DAP-2310, make sure to enter the correct IP address.

Enter the user name (admin) and your password. Leave the password field blank by default and click Login.

| LOCIN             |            |  |
|-------------------|------------|--|
| Login to the Acc  | ess Point: |  |
| Login to the rice |            |  |
|                   | User Name  |  |
|                   | Password   |  |

*Note:* If you have changed the password, make sure to enter the correct password.

After successfully logging into the DAP-2310, the following screen will appear:

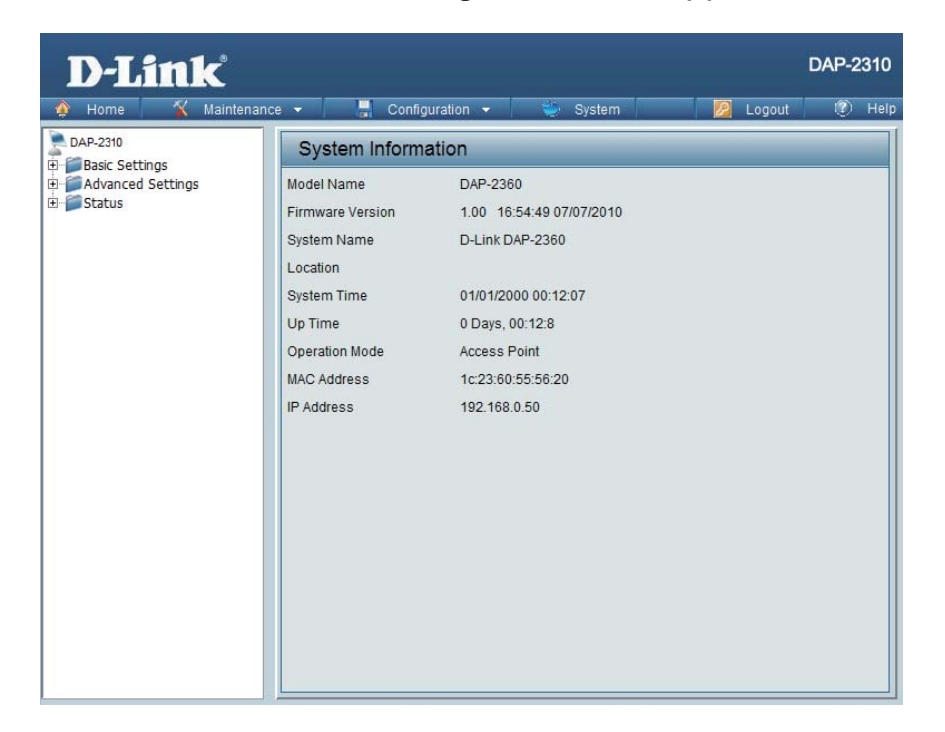

## **Save and Activate Settings**

When making changes on most of the configuration screens in this section, use the <u>save</u> button at the bottom of each screen to save (not activate) your configuration changes.

You may change settings to multiple pages before activating. Once you are finished, click the **Configuration** button located at the top of the page and then click **Save and Activate**.

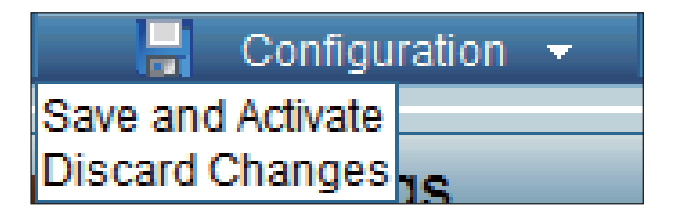

## Basic Settings Wireless Access Point mode

#### Wireless Band: Select 2.4GHz from the drop-down menu.

- Mode: Select Access Point from the drop-down menu. The other three choices are WDS with AP, WDS, and Wireless Client.
- Network Name (SSID): Service Set Identifier (SSID) is the name designated for a specific wireless local area network (WLAN). The SSID's factory default setting is dlink. The SSID can be easily changed to connect to an existing wireless network or to establish a new wireless network. The SSID can be up to 32 characters and is case-sensitive.
  - **SSID Enable** or **Disable** SSID visibility. Enabling this feature broadcasts the SSID across the network, thus making it visible to all network users.

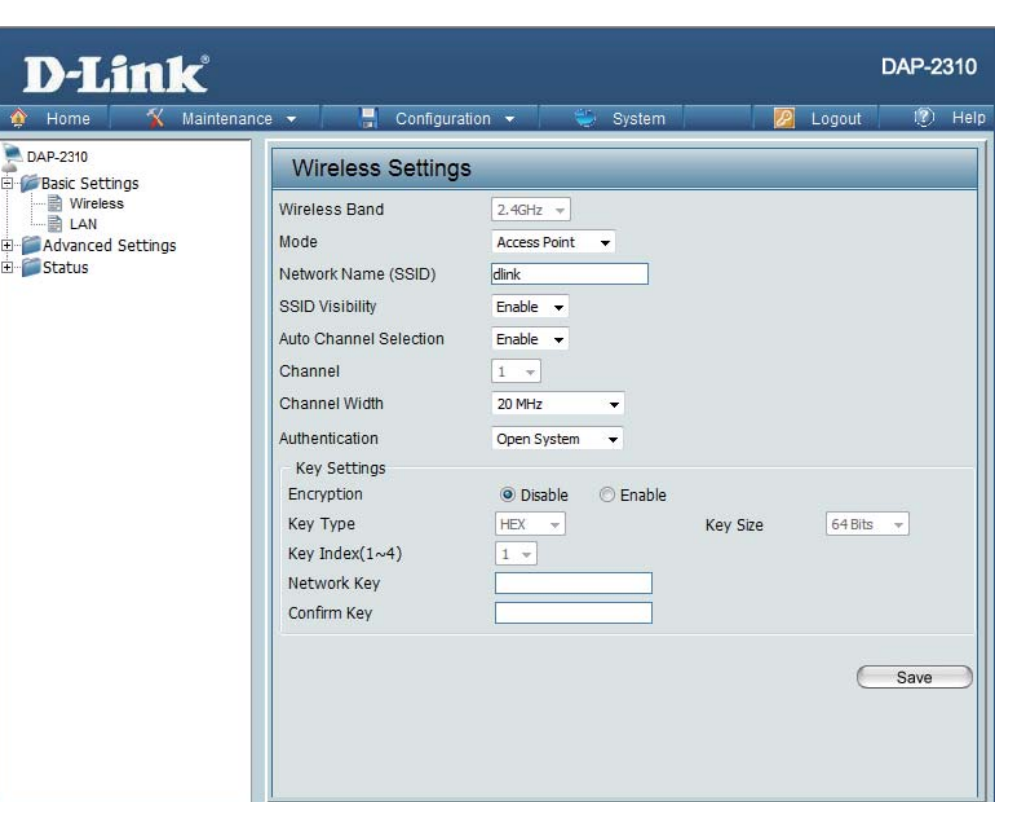

- Auto Channel Enabling this feature automatically selects the
  - Selection: channel that provides the best wireless performance. Enable is set by default. The channel selection process only occurs when the AP is booting up.
    - **Channel:** All devices on the network must share the same channel. To change the channel, first toggle the Auto Channel Selection setting to **Disable**, and then use the drop-down menu to make the desired selection. *Note:* The wireless adapters will automatically scan and match the wireless settings.

| Channel Width:  | Allows you to select the channel width you would like to operate in. Select <b>20 MHz</b> if you are not using any 802.11n wireless clients. <b>Auto 20/40 MHz</b> allows you to connect to both 802.11n and 802.11b/g wireless devices on your network. |
|-----------------|----------------------------------------------------------------------------------------------------|
| Authentication: | Use the drop-down menu to choose Open System, Shared Key, WPA-Personal, WPA-Enterprise, or 802.11x.                                                                                                    |
|                 | Select <b>Open System</b> to communicate the key across the network.                                                                                                    |
|                 | Select <b>Shared Key</b> to limit communication to only those devices that share the same WEP settings. If multi-SSID is enabled, this option is not available.                                                                                          |
|                 | Select WPA-Personal to secure your network using a password and dynamic key changes. No RADIUS server is required.                                                                                                    |
|                 | Select WPA-Enterprise to secure your network with the inclusion of a RADIUS server.                                                                                                    |
|                 | Select 802.1x to secure your network using 802.1x authentication.                                                                                                    |
|                 |                                                                                                    |

#### WDS with AP mode

In WDS with AP mode, the DAP-2310 wirelessly connects multiple networks while still functioning as a wireless AP.

Wireless Band: Select 2.4GHz from the drop-down menu.

- Mode: WDS with AP mode is selected from the drop-down menu.
- Network Name (SSID): Service Set Identifier (SSID) is the name designated for a specific wireless local area network (WLAN). The SSID's factory default setting is **dlink**. The SSID can be easily changed to connect to an existing wireless network or to establish a new wireless network.
- **SSID Visibility:** Enable or Disable SSID visibility. Enabling this feature broadcasts the SSID across the network, thus making it visible to all network users.
- Auto Channel Selection: Enabling this feature automatically selects the channel that will provide the best wireless performance. This feature is not supported in WDS with AP mode. The channel selection process only occurs when the AP is booting up.
  - **Channel:** To change the channel, use the drop-down menu to make the desired selection. (Note: The wireless adapters will automatically scan and match the wireless settings.)

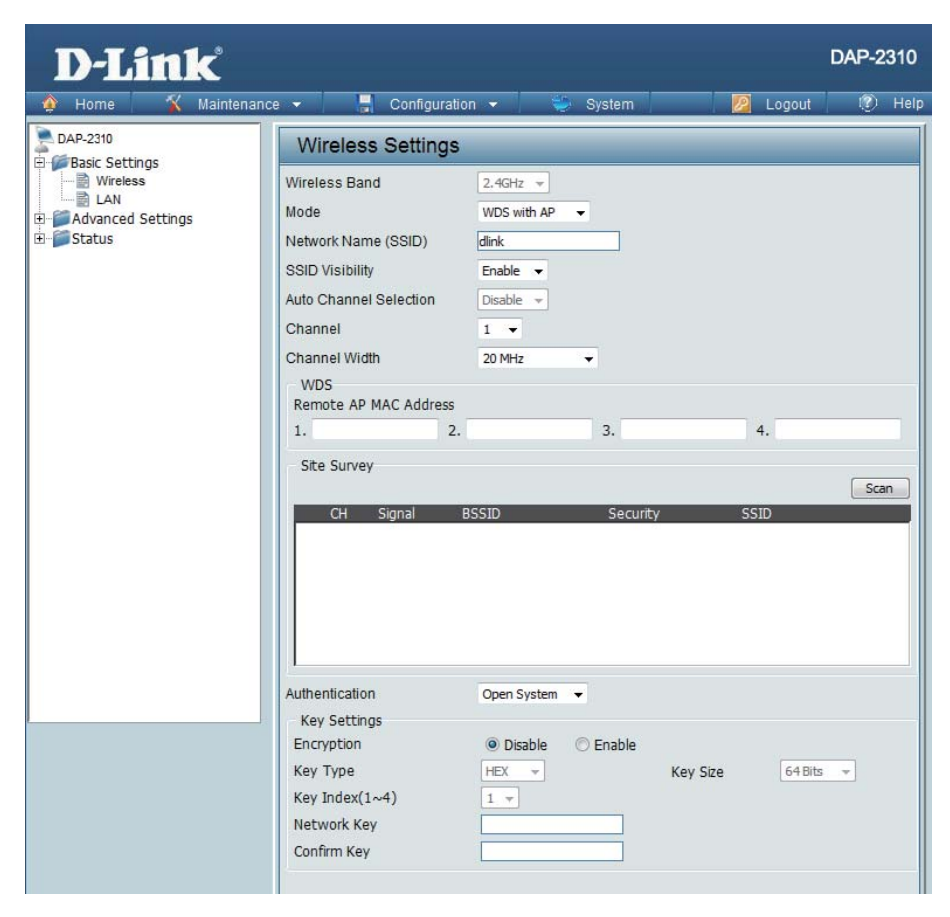

Channel Width: Indicates whether the device is capable of 20MHz operation only or both 20MHz and 40MHz operation.

| Remote AP<br>MAC Address: | Enter the MAC addresses of the APs on your network that will serve as bridges to wirelessly connect multiple networks.                                                                                                    |
|---------------------------|----------------------------------------------------------------------------------------------------|
| Site Survey:              | Click on the <b>Scan</b> button to search for available wireless networks, then click on the available network that you want to connect with.                                                                                                    |
| Authentication:           | Use the drop-down menu to choose <b>Open System</b> , <b>Shared Key</b> , or <b>WPA-Personal</b> .<br>Select <b>Open System</b> to communicate the key across the network.<br>Select <b>Shared Key</b> to limit communication to only those devices that share the same WEP settings. If multi-SSID is enabled, this option is not available.<br>Select <b>WPA-Personal</b> to secure your network using a password and dynamic key changes. No RADIUS server is required. |

T

#### WDS mode

In WDS mode, the DAP-2310 wirelessly connects multiple networks, without functioning as a wireless AP.

| Wireless Band:               | Select 2.4GHz from the drop-down menu.                                                                                                    | D-Link <sup>*</sup>                                                            |                                                                                                    |                                                                                |          | q       | AP-2310  |
|------------------------------|----------------------------------------------------------------------------------------------------|--------------------------------------------------------------------------------|----------------------------------------------------------------------------------------------------|--------------------------------------------------------------------------------|----------|---------|----------|
|                              |                                                                                                    | A Home X Maintenance                                                           | e 👻 🚪 Configura                                                                                                    | ition 👻 😓 System                                                               |          | Logout  | 🕐 Help   |
| Mode:                        | <b>WDS</b> is selected from the drop-down menu.                                                                                                    | DAP-2310                                                                       | Wireless Setting                                                                                                    | s                                                                              |          |         |          |
| Network<br>Name (SSID):      | Service Set Identifier (SSID) is the name<br>designated for a specific wireless local area<br>network (WLAN). The SSID's factory default<br>setting is <b>dlink</b> . The SSID can be easily changed<br>to connect to an existing wireless network or to<br>establish a new wireless network. | Basic Settings<br>Basic Settings<br>LAN<br>B-  Advanced Settings<br>B-  Status | Wireless Band<br>Mode<br>Network Name (SSID)<br>SSID Visibility<br>Auto Channel Selection<br>Channel<br>Channel Width<br>WDS | 2.4GHz v<br>WDS v<br>dlink<br>Enable v<br>Disable v<br>1 v<br>Auto 20/40 MHz v |          |         |          |
| SSID<br>Visibility:          | <b>Enable</b> or <b>Disable</b> SSID visibility. Enabling this feature broadcasts the SSID across the network, thus making it visible to all network users.                                                                                                    |                                                                                | Remote AP MAC Address 1. 2 Site Survey CH Signal                                                                             | s<br>2. 3.<br>BSSID Securit                                                    | ty SS    | 4.      | Scan     |
| Auto Channel<br>Selection:   | Enabling this feature automatically selects<br>the channel that will provide the best wireless<br>performance. This feature is not supported in<br>WDS mode.                                                                                                    |                                                                                |                                                                                                    |                                                                                |          |         |          |
| Channel:                     | All devices on the network must share the same channel. To change the channel, use the drop-down menu to make the desired selection.                                                                                                    |                                                                                | Authentication<br>Key Settings<br>Encryption<br>Key Type<br>Key Index(1~4)<br>Network Key                                    | Open System                                                                    | Key Size | 64 Bits | <b>V</b> |
| Channel<br>Width:            | Use the drop-down menu to choose <b>20 MHz</b> or <b>Auto 20/40 MHz</b> .                                                                                                    |                                                                                | Confirm Key                                                                                                    |                                                                                |          |         |          |
| Remote<br>AP MAC<br>Address: | Enter the MAC addresses of the APs on your network that will serve as bridges to wirelessly connect multiple networks.                                                                                                    |                                                                                |                                                                                                    |                                                                                |          |         |          |

| Site Survey:    | Click on the <b>Scan</b> button to search for available wireless networks, then click on the available network that you want to connect with.                                                                                                    |
|-----------------|----------------------------------------------------------------------------------------------------|
| Authentication: | Use the drop-down menu to choose <b>Open System</b> , <b>Shared Key</b> , or <b>WPA-Personal</b> .<br>Select <b>Open System</b> to communicate the key across the network.<br>Select <b>Shared Key</b> to limit communication to only those devices that share the same WEP settings.<br>Select <b>WPA-Personal</b> to secure your network using a password and dynamic key changes. No RADIUS server is required. |

#### Wireless Client mode

| Wireless Band:             | Select <b>2.4GHz</b> from the drop-down menu.                                                                                                    | D-Link                                                           |                                                                                                    |                                                            | DAP-2310          |
|----------------------------|----------------------------------------------------------------------------------------------------|------------------------------------------------------------------|----------------------------------------------------------------------------------------------------|------------------------------------------------------------|-------------------|
| Mode:                      | Wireless Client is selected from the drop-down menu.                                                                                                    | Home     Maintenano                                              | e 👻 📑 Configuratio                                                                                            | n 👻 🤤 System                                               | 🙍 Logout 🕐 Help   |
| Network Name<br>(SSID):    | Service Set Identifier (SSID) is the name designated for a specific wireless local area network (WLAN). The SSID's factory default setting is <b>dlink</b> . The SSID can be easily changed to connect to an existing wireless network. | DAP-2310<br>Besic Settings<br>LAN<br>Advanced Settings<br>Status | Wireless Setting<br>Wireless Band<br>Mode<br>Network Name (SSID)<br>SSID Visibility<br>Auto Channel Selection | S<br>24GHz<br>Wireless Client<br>dlink<br>Enable<br>Enable |                   |
| SSID Visibility:           | This option is unavailable in Wireless Client mode.                                                                                                    |                                                                  | Channel<br>Channel Width                                                                                      | 1<br>Auto 20/40 MHz                                        |                   |
| Auto Channel<br>Selection: | Enabling this feature automatically selects the channel that will provide the best wireless performance. This feature is not supported in <b>Wireless Client</b> mode.                                                                  |                                                                  | Site Survey<br>CH Signal                                                                                      | 85510 Security                                             | Scan              |
| Channel:                   | The channel used will be displayed, and matches the AP that the DAP-2310 is connected to when set to <b>Wireless Client</b> mode.                                                                                                    |                                                                  |                                                                                                    |                                                            |                   |
| Channel Width:             | Use the drop-down menu to choose 20 MHz or Auto 20/40 MHz.                                                                                                    |                                                                  | Authentication                                                                                                | Open System 🖕                                              |                   |
| Site Survey:               | Click on the <b>Scan</b> button to search for available wireless networks, then click on the available network that you want to connect with. Use the drop-down menu to choose <b>Open System</b> or <b>WPA-Personal</b> .              |                                                                  | Key Settings<br>Encryption<br>Key Type<br>Key Index(1~4)<br>Network Key<br>Confirm Key                        | Disable     Disable     Disable     HEX     T              | Key Sze 64 Bits 🕌 |
| Authentication:            | Select <b>Open System</b> to communicate the key across the network.<br>Select <b>WPA-Personal</b> to secure your network using a password<br>and dynamic key changes. No RADIUS server is required.                                    |                                                                  | Wireless MAC Clone<br>Enable<br>MAC Source                                                                    |                                                            |                   |
| Enable:                    | Check to enable clone MAC. This feature will allow you to change<br>the MAC address of the access point to the MAC address of a<br>client.                                                                                              |                                                                  | MAC Address                                                                                                   | AC Address                                                 |                   |
| MAC Source:                | Select the MAC source from the drop-down menu.                                                                                                    |                                                                  |                                                                                                    |                                                            |                   |
| MAC Address:               | Enter the MAC address that you would like to assign to the access point.                                                                                                    |                                                                  |                                                                                                    |                                                            |                   |

#### **Open System/Shared Key Authentication**

- **Encryption:** Use the radio button to disable or enable encryption.
- Key Type\*: Select HEX or ASCII.
- Key Size: Select 64 Bits or 128 Bits.
- Key Index (1- Select the 1st through the 4th key to be the 4): active key.
  - **Key:** Input up to four keys for encryption. You will select one of these keys in the Key Index drop-down menu.

| D-Link                                                              |                                                                                                    | ion - Custom                                                                           | DAF-23                | Halo |
|---------------------------------------------------------------------|----------------------------------------------------------------------------------------------------|----------------------------------------------------------------------------------------|-----------------------|------|
| Basic Settings     Wireless     An     Advanced Settings     Status | Wireless Settings<br>Wireless Band<br>Mode<br>Network Name (SSID)<br>SSID Visibility<br>Auto Channel Selection<br>Channel<br>Channel Width<br>Authentication<br>Key Settings<br>Encryption<br>Key Type<br>Key Index(1~4)<br>Network Key<br>Confirm Key | 2.4GHz  Access Point  Access Point  Access Point  Enable  Enable  Disable  HEX  Key Si | ize 64 Bits -<br>Save |      |

\*\*Hexadecimal (HEX) digits consist of the numbers 0-9 and the letters A-F.

\*ASCII (American Standard Code for Information Interchange) is a code that represents English letters using numbers ranging from 0-127.

#### **WPA/WPA2-Personal Authentication**

| WPA Mode:                 | When <b>WPA-Personal</b> is selected for Authentication type, you must also select a WPA mode from the drop-down menu: <b>AUTO (WPA or WPA2)</b> , <b>WPA2</b>                            | D-Link<br>Maintenance                                   |                                                                                                    | DAP-2310<br>in 🔻 🥪 System 👰 Logout 🕲 Help                                              |
|---------------------------|----------------------------------------------------------------------------------------------------|---------------------------------------------------------|----------------------------------------------------------------------------------------------------|----------------------------------------------------------------------------------------|
|                           | <b>Only</b> , or <b>WPA Only</b> . WPA and WPA2 use different algorithms. <b>AUTO (WPA or WPA2)</b> allows you to use both WPA and WPA2.                                                  | DAP-2210<br>Basic Settings<br>LAN<br>Badvanced Settings | Wireless Settings<br>Wireless Band<br>Mode                                                                                | 2.4GHz →<br>Access Point →                                                             |
| Cipher Type:              | When you select <b>WPA-Personal</b> , you must also select <b>AUTO, AES</b> , or <b>TKIP</b> from the drop-down menu.                                                                     |                                                         | Network Name (SSID)<br>SSID Visibility<br>Auto Channel Selection<br>Channel                                               | dlink<br>Enable V<br>Enable V                                                          |
| Group Key<br>Update:      | Select the interval during which the group key will be valid. The default value of <b>1800</b> is recommended. Select <b>Manual</b> to enter your key (PassPhrase).                       |                                                         | Channel Width<br>Authentication<br>PassPhrase Settings<br>WPA Mode<br>Cipher Type                                         | 20 MHz  WPA-Personal AUTO (WPA or WPA2) Auto  Group Key Update Interval 1800 (Seconds) |
| Periodical<br>Key Change: | You can select <b>Periodical Key Change</b> to have<br>the access point automatically change your<br>PassPhrase. Enter the Activate From time and the<br>time in hours to change the key. |                                                         | <ul> <li>Manual</li> <li>Activated From</li> <li>Time Interval</li> <li>PassPhrase</li> <li>Confirm PassPhrase</li> </ul> | Periodical Key Change       Sun     00     00     00       1     (1~168)hour(s)        |
| PassPhrase:               | When you select <b>WPA-Personal</b> , please enter a PassPhrase in the corresponding field.                                                                                               |                                                         |                                                                                                    | Save                                                                                   |

### **WPA/WPA2-Enterprise Authentication**

| WPA Mode:                                                                            | When <b>WPA-Enterprise</b> is selected, you must also select a WPA mode from the drop-down menu: <b>AUTO (WPA or WPA2), WPA2 Only</b> .                                                                                                    | D-Link<br>Home K Maintenance                       | ce 👻 📑 Configuratio                                                                                                    | n 👻 System 💋 Logout                                                                                                    | DAP-2310 |
|--------------------------------------------------------------------------------------|----------------------------------------------------------------------------------------------------|----------------------------------------------------|----------------------------------------------------------------------------------------------------|----------------------------------------------------------------------------------------------------|----------|
| Cipher Type:<br>Group Key<br>Update<br>Interval:<br>Network<br>Access<br>Protection: | or WPA Only. WPA and WPA2 use different<br>algorithms. AUTO (WPA or WPA2) allows you<br>to use both WPA and WPA2.<br>When WPA-Enterprise is selected, you must<br>also select a cipher type from the drop-down<br>menu: Auto, AES, or TKIP.<br>Select the interval during which the group key<br>will be valid. The recommended value is 1800.<br>A lower interval may reduce data transfer rates.<br>Enable or disable Microsoft Network Access<br>Protection. | DAP-2310<br>Basic Settings<br>LAN<br>CAN<br>Status | Wireless Settings<br>Wireless Band<br>Mode<br>Network Name (SSID)<br>SSID Visibility<br>Auto Channel Selection<br>Channel<br>Channel Width<br>Authentication<br>RADIUS Server Settings<br>WPA Mode<br>Cipher Type<br>Network Access Protection<br>Primary RADIUS Server<br>RADIUS Server<br>RADIUS Server<br>RADIUS Server | 2.4GHz -<br>Access Point -<br>dlink<br>Enable -<br>Enable -<br>1 -<br>20 MHz -<br>WPA-Enterprise -<br>AUTO (WPA or WPA2) -<br>Auto -<br>Group Key Update Interval 1800 (Sec<br>ction<br>• © Disable © Enable<br>er Setting<br>RADIUS Port 1812 | conds)   |
| RADIUS<br>Server:                                                                    | Enter the IP address of the RADIUS server.                                                                                                    |                                                    |                                                                                                    |                                                                                                    |          |
| RADIUS Port:                                                                         | Enter the RADIUS port.                                                                                                    |                                                    |                                                                                                    |                                                                                                    |          |
| RADIUS<br>Secret:                                                                    | Enter the RADIUS secret.                                                                                                    |                                                    |                                                                                                    |                                                                                                    |          |

#### **802.1x Authentication**

| Key Update<br>Interval: | Select the interval during which the group key will be valid ( <b>300</b> is the recommended value). A lower interval may reduce data transfer rates. | D-Link<br>Maintenance<br>DAP-2310<br>Basic Settings | Configuration     Wireless Settings                                                                                                    | DAP-2310<br>System 🙋 Logout 😢 Help |
|-------------------------|----------------------------------------------------------------------------------------------------|-----------------------------------------------------|----------------------------------------------------------------------------------------------------|------------------------------------|
| RADIUS Server:          | Enter the IP address of the RADIUS server.                                                                                                    |                                                     | Wireless Band 2.4GHz                                                                                                    | •                                  |
| RADIUS Port:            | Enter the RADIUS port.                                                                                                    |                                                     | Auto Channel Selection Enable  Channel  Channel  Channel  20 MHz                                                                                    | *                                  |
| RADIUS Secret:          | Enter the RADIUS secret.                                                                                                    |                                                     | Authentication 802.1X<br>RADIUS Server Settings<br>Key Update Interval 300 (Seco<br>Primary RADIUS Server Setting<br>RADIUS Server<br>RADIUS Secret | RADIUS Port 1812                   |

## LAN

LAN is short for Local Area Network. This is considered your internal network. These are the IP settings of the LAN interface for the DAP-2310. These settings may be referred to as private settings. You may change the LAN IP address if needed. The LAN IP address is private to your internal network and cannot be seen on the Internet.

Get IP<br/>From:Static IP (Manual) is chosen here. Choose this<br/>option if you do not have a DHCP server in your<br/>network, or if you wish to assign a static IP address<br/>to the DAP-2310. When Dynamic IP (DHCP) is<br/>selected, the other fields here will be grayed out.<br/>Please allow about two minutes for the DHCP client<br/>to be functional once this selection is made.IP<br/>Address:The default IP address is 192.168.0.50. Assign a<br/>static IP address that is within the IP address range<br/>of your network.Subnet<br/>Mask:Enter the subnet mask. All devices in the network<br/>must share the same subnet mask.

DefaultEnter the IP address of the gateway in your network.Gateway:If there is a gateway in your network, please enter<br/>an IP address within the range of your network.

| D-Link       |                                                                                          |                                                        | DAP-2310 |
|--------------|------------------------------------------------------------------------------------------|--------------------------------------------------------|----------|
| Home Mainter | Ance Cont<br>LAN Settings<br>Get IP From<br>IP Address<br>Subnet Mask<br>Default Gateway | iguration  Static IP (Manual)  192.168.0.50  255.255.0 | Save     |

## Advanced Settings Performance

- Wireless: Use the drop-down menu to turn the wireless function **On** or **Off**.
- Wireless Mode: The different combination of clients that can be supported include Mixed 802.11n, 802.11g and 802.11b, Mixed 802.11g and 802.11b and 802.11n Only. Please note that when backwards compatibility is enabled for legacy (802.11g/b) clients, degradation of 802.11n wireless performance is expected.
  - Data Rate\*: Indicate the base transfer rate of wireless adapters on the wireless LAN. The AP will adjust the base transfer rate depending on the base rate of the connected device. If there are obstacles or interference, the AP will step down the rate. This option is enabled in **Mixed 802.11g and 802.11b** mode. The choices available are **Best (Up to 54), 54, 48, 36, 24, 18, 12, 9, 6, 11, 5.5, 2 or 1**.

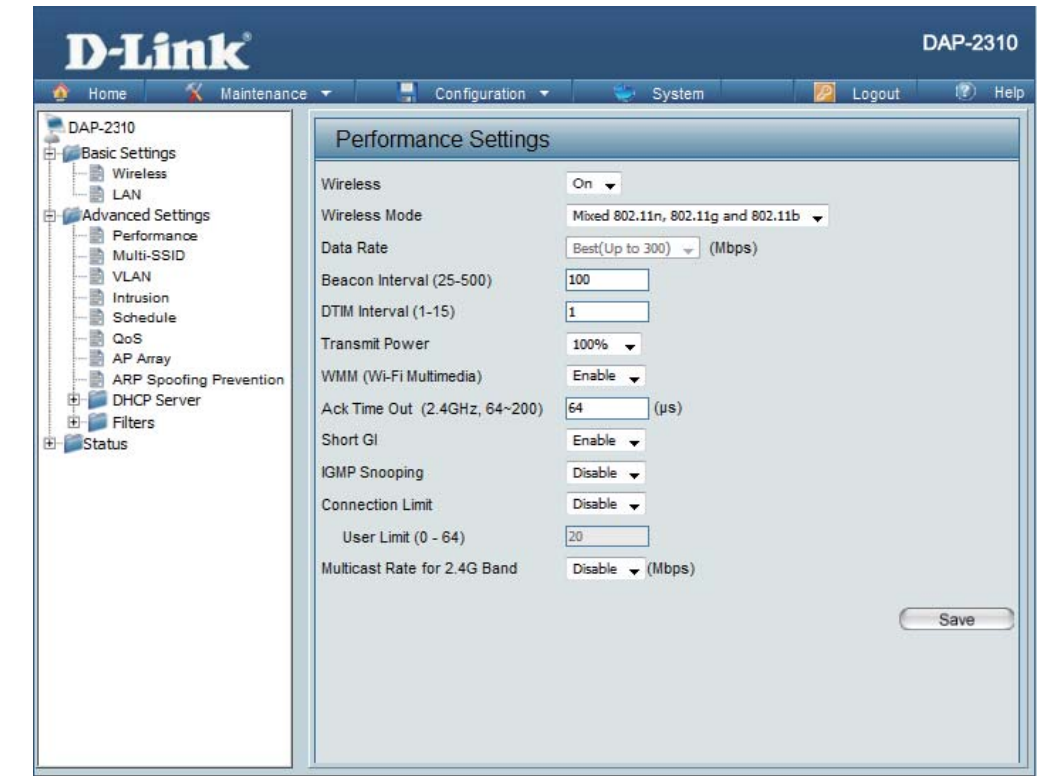

\*Maximum wireless signal rate derived from IEEE Standard 802.11n and 802.11g specifications. Actual data throughput may vary. Network conditions and environmental factors, including volume of network traffic, building materials and construction, and network overhead can lower actual data throughout rate.

| Beacon Interval<br>(25-500):        | Beacons are packets sent by an access point to synchronize a wireless network. Specify a value in milliseconds. The default ( <b>100</b> ) is recommended. Setting a higher beacon interval can help to save the power of wireless clients, while setting a lower one can help a wireless client connect to an access point faster.                                                                                                    |
|-------------------------------------|----------------------------------------------------------------------------------------------------|
| DTM Interval<br>(1-15):             | Select a Delivery Traffic Indication Message setting between <b>1</b> and <b>15</b> . The default value is <b>1</b> . DTIM is a countdown informing clients of the next window for listening to broadcast and multicast messages.                                                                                                    |
| Transmit Power:                     | This setting determines the power level of the wireless transmission. Transmitting power can be adjusted to eliminate overlapping of wireless area coverage between two access points where interference is a major concern. For example, if wireless coverage is intended for half of the area, then select <b>50%</b> as the option. Use the drop-down menu to select <b>100%</b> , <b>50%</b> , <b>25%</b> , or <b>12.5%</b> .                                   |
| WMM (Wi-Fi<br>Multimedia):          | WMM stands for Wi-Fi Multimedia. Enabling this feature will improve the user experience for audio and video applica-<br>tions over a Wi-Fi network.                                                                                                    |
| Ack Time Out<br>(2.4 GHZ, 64~200) : | To effectively optimize throughput over long distance links, enter a value for Acknowledgement Time Out from 64 to 200 microseconds in the 2.4 GHz in the field provided.                                                                                                    |
| Short GI:                           | Select <b>Enable</b> or <b>Disable</b> . Enabling a short guard interval can increase throughput. However, be aware that it can also increase the error rate in some installations due to increased sensitivity to radio-frequency installations.                                                                                                    |
| IGMP Snooping:                      | Select <b>Enable</b> or <b>Disable</b> . Internet Group Management Protocol allows the AP to recognize IGMP queries and reports sent between routers and an IGMP host (wireless STA). When IGMP snooping is enabled, the AP will forward multicast packets to an IGMP host based on IGMP messages passing through the AP.                                                                                                    |
| Connection Limit:                   | Select <b>Enable</b> or <b>Disable</b> . This is an option for load balancing. This determines whether to limit the number of users accessing this device. The exact number is entered in the User Limit field below. This feature allows the user to share the wireless network traffic and the client using multiple APs. If this function is enabled, when the number of users exceeds this value, the DAP-2310 will not allow clients to associate with the AP. |
| User Limit (0-64):                  | Set the maximum amount of users that are allowed access (0-64 users). To use this feature, the Connection Limit above must be enabled. For most users, a limit of 10 is recommended. The default setting is 20.                                                                                                    |
| Multicast Rate for<br>2.4G Band     | Select the multicast rate for 2.4G band. The choices available are 130,117,78,65,58.5,54, 52,48, 39,36, 26,24, 19.5,18, 13,12, 9, 6.5,6, 11, 5.5, 2 or 1.                                                                                                    |

## Multi-SSID

The device supports up to four multiple Service Set Identifiers. In the **Basic** > **Wireless** section, you can set the Primary SSID. The SSID's factory default setting is **dlink**. The SSID can be easily changed to connect to an existing wireless network or to establish a new wireless network.

| Enable<br>Multi-SSID: | Check to enable support for multiple SSIDs.                                                                                                    | D-Link                                                                                                    |
|-----------------------|----------------------------------------------------------------------------------------------------|----------------------------------------------------------------------------------------------------|
| Band:                 | This read-only value is the current band setting.                                                                                                    | Home Kaintenance      DAP-2310     Basic Settings     Wireless     Wireless                                              |
| Index:                | You can select up to three multi-SSIDs. With<br>the Primary SSID, you have a total of four<br>multi-SSIDs.                                                                                                    | LAN Wire     Advanced Settings     Advanced Settings     Multi-SSID     Indu     VLN     Intrusion     Schedule     SSII |
| SSID:                 | Service Set Identifier (SSID) is the name<br>designated for a specific wireless local area<br>network (WLAN). The SSID's factory default<br>setting is <b>dlink</b> . The SSID can be easily<br>changed to connect to an existing wireless<br>network or to establish a new wireless<br>network. | QoS<br>AP Array<br>ARP Spoofing Prevention<br>Prio<br>DHCP Server<br>♥ ■ Filters<br>♥ ■ Status                           |
| SSID Visibility:      | <b>Enable</b> or <b>Disable</b> SSID visibility. Enabling this feature broadcasts the SSID across the network, thus making it visible to all network users.                                                                                                    |                                                                                                    |

| 🏠 Home 🥻 Maintenanci                                                                                                    | e 🔻 🔡 (                                                                                                    | Configuration | / 👻                       | System  |            | Logout 👘 H |
|----------------------------------------------------------------------------------------------------|----------------------------------------------------------------------------------------------------|---------------|---------------------------|---------|------------|------------|
| DAP-2310                                                                                                    | Multi-SSID                                                                                                    | Settings      |                           |         | _          |            |
| Basic Settings<br>Wireless<br>LAN<br>Advanced Settings<br>Multi-SSID<br>Multi-SSID<br>VLAN<br>Schedule<br>Qos<br>AP Array<br>ARP Spoofing Prevention<br>Filters<br>Status | Enable Multi-<br>Wireless Setting<br>Band<br>Index<br>SSID<br>SSID Visibility<br>Security<br>Priority<br>WMM (Wi-Fi Mu | SSID          | Enable Priorit<br>2.4 GHz | у<br>   |            | Add        |
|                                                                                                    | Index                                                                                                    | SSID          |                           | Band    | Encryption | Delete     |
|                                                                                                    | Primary SSID                                                                                                    | dlink         |                           | 2.4 GHz | None       |            |
|                                                                                                    |                                                                                                    |               |                           |         |            | Save       |

Security: The Multi-SSID security can be **Open System**, **WPA-Persona**l, **WPA-Enterprise**, or **802.1x**. For a detailed description of the Open System parameters, please go to page 25. For a detailed description of the WPA-Personal parameters, please go to page 26. For a detailed description of the WPA-Enterprise parameters, please go to page 27. For a detailed description of the O802.1x parameters, please go to page 28.

| Priority:                     | Check the <b>Enable Priority</b> box at the top of this window to enable. Select the priority from the drop-down menu.                                                                                                    |
|-------------------------------|----------------------------------------------------------------------------------------------------|
| WMM (Wi-Fi<br>Multimedia):    | Select Enable or Disable.                                                                                                    |
| Encryption:                   | When you select <b>Open System</b> , toggle between <b>Enable</b> and <b>Disable</b> . If <b>Enable</b> is selected, the Key Type, Key Size, Key Index (1~4), Key, and Confirm Keys must also be configured.                                                                                                    |
| Кеу Туре:                     | Select HEX or ASCII.                                                                                                    |
| Key Size:                     | Select 64 Bits or 128 Bits.                                                                                                    |
| Key Index (1-4):              | Select from the 1st to 4th key to be set as the active key.                                                                                                    |
| Key:                          | Input up to four keys for encryption. You will select one of these keys in the Key Index drop-down menu.                                                                                                    |
| WPA Mode:                     | When you select either <b>WPA-Personal</b> or <b>WPA-Enterprise</b> , you must also choose a WPA mode from the drop-down menu: <b>AUTO (WPA or WPA2)</b> , <b>WPA2 Only</b> , or <b>WPA Only</b> . WPA and WPA2 use different algorithms. <b>AUTO (WPA or WPA2)</b> allows you to use both WPA and WPA2. In addition, you must configure Cipher Type and Group Key Update Interval. |
| Cipher Type:                  | Select Auto, AES, or TKIP from the drop-down menu.                                                                                                    |
| Group Key Update<br>Interval: | Select the interval during which the group key will be valid. The default value of <b>1800</b> seconds is recommended.                                                                                                    |
| PassPhrase:                   | When you select WPA-Personal, please enter a PassPhrase in the corresponding field.                                                                                                    |
| Confirm<br>PassPhrase:        | When you select <b>WPA-Personal</b> , please re-enter the PassPhrase entered in the previous item in the corresponding field.                                                                                                    |
| RADIUS Server:                | When you select <b>WPA-Enterprise</b> , enter the IP address of the RADIUS server. In addition, you must configure RADIUS Port and RADIUS Secret.                                                                                                    |
| <b>RADIUS Port:</b>           | Enter the RADIUS port.                                                                                                    |
| RADIUS Secret:                | Enter the RADIUS secret.                                                                                                    |

### VLAN VLAN List

The DAP-2310 supports VLANs. VLANs can be created with a Name and VID. Mgmt (TCP stack), LAN, Primary/ Multiple SSID, and WDS connection can be assigned to VLANs as they are physical ports. Any packet which enters the DAP-2310 without a VLAN tag will have a VLAN tag inserted with a PVID.

The VLAN List tab displays the current VLANs.

VLAN Status: Use the radio button to toggle between Enable or Disable. Next, go to the Add/Edit VLAN tab to add or modify an item on the VLAN List tab.

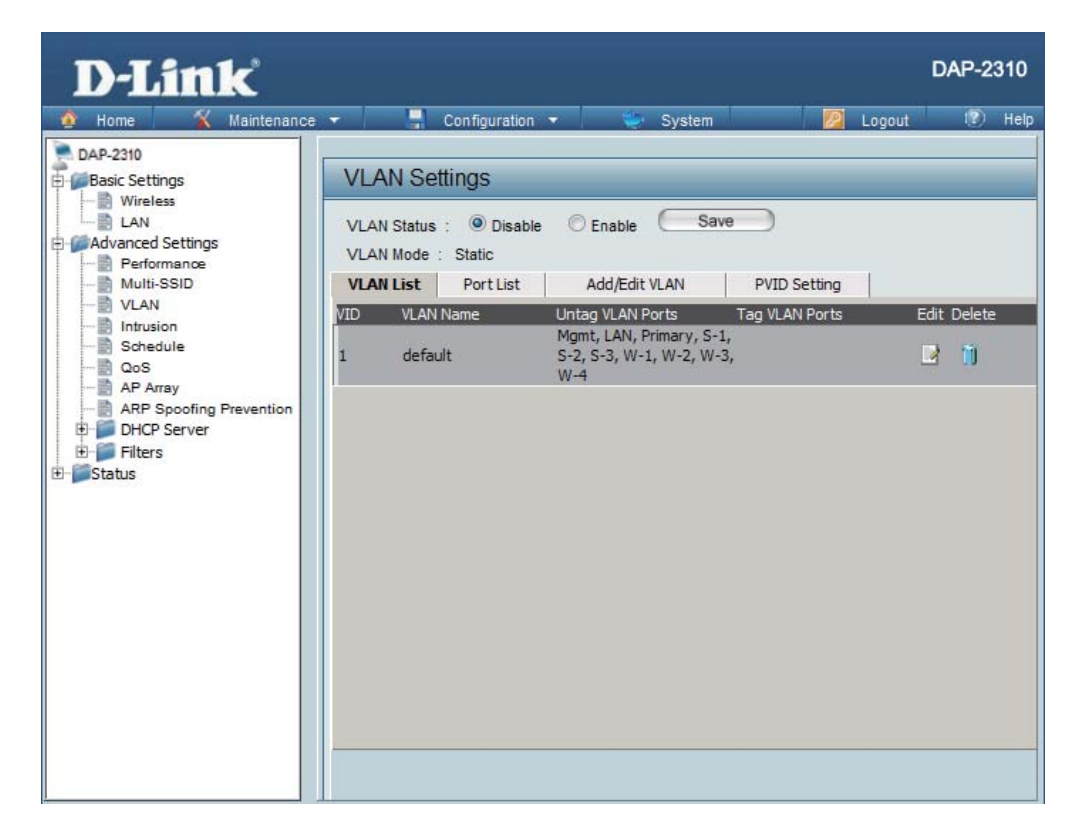

### Port List

The Port List tab displays the current ports. If you want to configure the guest and internal networks on a Virtual LAN (VLAN), the switch and DHCP server you are using must also support VLANs. As a prerequisite step, configure a port on the switch for handling VLAN tagged packets as described in the IEEE 802.1Q standard.

| VLAN Status: | Use the radio button to toggle to Enable. Next, go to the <b>Add/Edit VLAN</b> tab to add or modify an item on the <b>VLAN List</b> tab. | D-Link<br>Maintenance        | e 🕶 📑 Configuration 🔹 💓 S                              | ystem 🛛 🖉        | DAP-2310         |
|--------------|----------------------------------------------------------------------------------------------------|------------------------------|--------------------------------------------------------|------------------|------------------|
| Port Name:   | The name of the port is displayed in this column.                                                                                        | Home Maintenance             | Save                                                   |                  |                  |
| Tag VID:     | The Tagged VID is displayed in this column.                                                                                              |                              | VLAN List Port List Add/Edit VLAN<br>Port Name Tag VID | V PVID Setting   | PVID             |
| Untag VID:   | The Untagged VID is displayed in this column.                                                                                            | Green AP Spooling Prevention | Mgmt<br>LAN<br>Primary<br>S-1                          | 1<br>1<br>1<br>1 | 1<br>1<br>1<br>1 |
| PVID:        | The Port VLAN Identifier is displayed in this column.                                                                                    | € Filters<br>€ Status        | S-2<br>S-3<br>W-1<br>W-2                               | 1<br>1<br>1<br>1 | 1<br>1<br>1<br>1 |
|              |                                                                                                    |                              | W-3<br>W-4                                             | 1<br>1           | 1                |
|              |                                                                                                    |                              |                                                        |                  |                  |

### Add/Edit VLAN

The **Add/Edit VLAN** tab is used to configure VLANs. Once you have made the desired changes, click the **Save** button to let your changes take effect.

| VLAN Status: | Use the radio button to toggle to Enable.                                | D-Link                                                                                      | DA                                                                                                    | P-2310 |
|--------------|--------------------------------------------------------------------------|---------------------------------------------------------------------------------------------|----------------------------------------------------------------------------------------------------|--------|
| VLAN ID:     | Provide a number between <b>1</b> and <b>4094</b> for the Internal VLAN. | Home Maintenance                                                                            | Configuration System 2 Logout                                                                                                    | Help   |
| VLAN Name:   | Enter the VLAN to add or modify.                                         | Wireless LAN LAN Performance Multi-SSID VLAN Intrusion Cos AP Array ARP Spoofing Prevention | VLAN Status : O Disable       Enable       Save         VLAN Mode : Static       VLAN List       Port List       Add/Edit VLAN       PVID Setting         VLAN ID (VID)       VLAN Name       Port       Select All       Mgmt       LAN         Untag       All       O       O       O                                                                                                    |        |
|              |                                                                          | DHCP Server                                                                                 | Tag       All         Not Member       All         MSSID Port       Select All         Primary       S-1       S-2       S-3         Untag       All       O       O       O         Tag       All       O       O       O         Not Member       All       O       O       O         WDS Port       Select All       W-1       W-2       W-3       W-4         Untag       All       O       O       O       O         Tag       All       O       O       O       O         Tag       All       O       O       O       O         Tag       All       O       O       O       O         Not Member       All       O       O       O       O |        |
|              |                                                                          |                                                                                             | Save                                                                                                    |        |

### **PVID Setting**

The **PVID Setting** tab is used to enable/disable the Port VLAN Identifier Auto Assign Status as well as to configure various types of PVID settings. Click the **Save** button to let your changes take effect.

**VLAN Status:** Use the radio button to toggle between **D-Link DAP-2310** Enable and Disable. Configuration 🔻 Help Maintenance -System **PVID Auto Assign** Use the radio button to toggle PVID auto DAP-2310 **VLAN Settings** Basic Settings Status: assign status to Enable. Wireless LAN VLAN Status : 
 Disable C Enable Save Advanced Settings VLAN Mode : Static Performance Multi-SSID VLAN List Port List Add/Edit VLAN **PVID Setting** VLAN Intrusion Schedule O Disable PVID Auto Assign Status Enable - DoS - AP Array Port Mamt I AN PVID ARP Spoofing Prevention 1 DHCP Server 🗄 📁 Filters E Status MSSID Port Primary S-2 PVID WDS Por PVID

Save

### Intrusion

The Wireless Intrusion Protection window is used to set APs as **All**, **Valid**, **Neighborhood**, **Rogue**, and **New**. Click the **Save** button to let your changes take effect.

- AP List: The choices include All, Valid, Neighbor, Rogue, and New.
- **Detect:** Click this button to initiate a scan of the network.

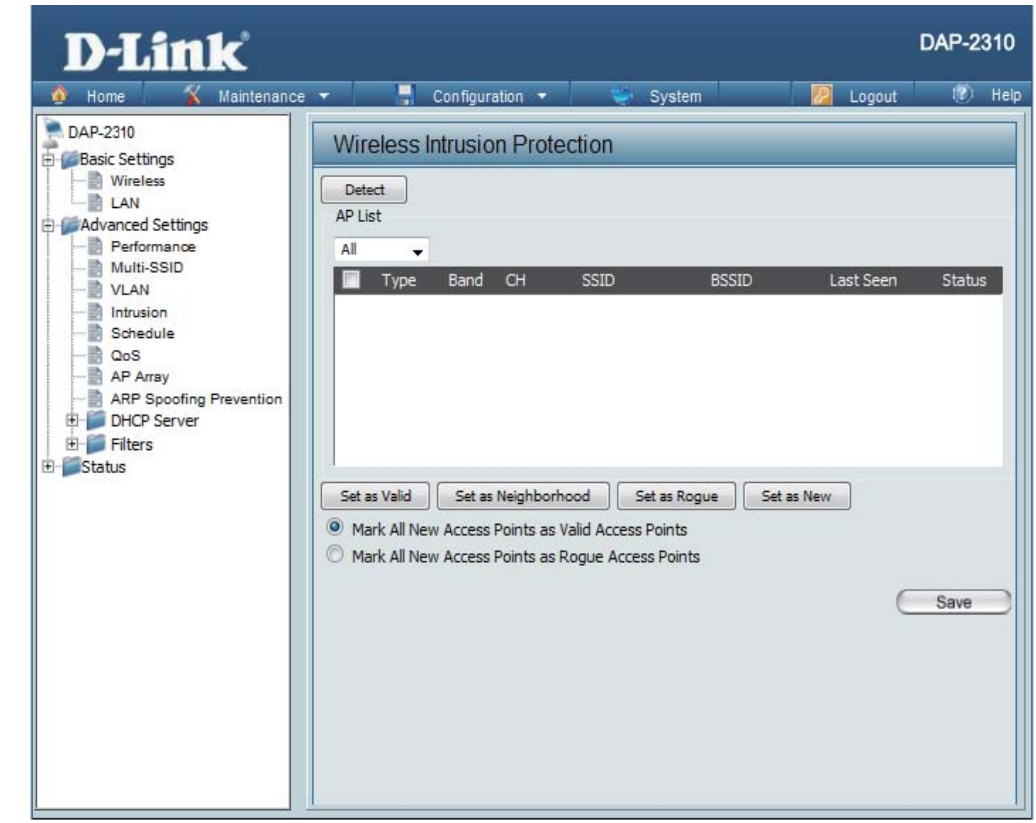
## Schedule

The Wireless Schedule Settings window is used to add and modify scheduling rules on the device. Click the **Save** button to let your changes take effect.

| Wireless<br>Schedule:                 | Use the drop-down menu to enable the device's scheduling feature.                                                                                                    | D-Link<br>Home Maintenanc                                                                                                    | DAP-2310                                                                           |
|---------------------------------------|----------------------------------------------------------------------------------------------------|----------------------------------------------------------------------------------------------------|------------------------------------------------------------------------------------|
| Name:                                 | Enter a name for the new scheduling rule in the field provided.                                                                                                    | DAP-2310<br>Basic Settings<br>Wireless                                                                                                    | Wireless Schedule     Disable                                                      |
| Index:                                | Select the index from the drop-down menu.                                                                                                    | Advanced Settings                                                                                                    | Add Schedule Rule Name Drimery SSTD                                                |
| SSID:                                 | Enter the name of your wireless network (SSID).                                                                                                    | CoS<br>AP Array                                                                                                    | SSID dlink<br>Day(s) All Week  Select Day(s)                                       |
| Day(s):<br>All Day(s):<br>Start Time: | <ul> <li>Toggle the radio button between All Week and Select Day(s). If the second option is selected, check the specific days you want the rule to be effective on.</li> <li>Check this box to have your settings apply 24 hours a day.</li> <li>Enter the start time for your rule. If you selected All Day, this option will be greyed</li> </ul> | ARP Spoofing Prevention<br>DHCP Server<br>DHCP Server<br>Server<br>Status | Sun       Mon       Tue       Wed       Thu       Fri       Sat         All Day(s) |
| End Time:                             | out.<br>Enter the end time for your rule.                                                                                                    | J                                                                                                    | +: To the end time of the next day overnight.                                      |
| Add:                                  | Click to add the rule to the list.                                                                                                    |                                                                                                    | Save                                                                               |
| Schedule Rule<br>List:                | This section will display the list of created schedules.                                                                                                    |                                                                                                    |                                                                                    |
| Save:                                 | Click the Save button to save your created rules                                                                                                    |                                                                                                    |                                                                                    |

## QoS

Quality of Service (QoS) enhances the experience of using a network by prioritizing the traffic of different applications. A QoS Rule identifies a specific message flow and assigns a priority to that flow. For most applications, the priority classifiers ensure the right priorities and specific QoS Rules are not required. QoS supports overlaps between rules. If more than one rule matches a specific message flow, the rule with the highest priority will be used.

| QoS (Quality of | Enable this option if you want to allow QoS to prioritize your traffic Priority Classifiers.                                                                                                    | <b>D-Link</b>                                                                                                    | DAP-2310                                                                                                    |
|-----------------|----------------------------------------------------------------------------------------------------|----------------------------------------------------------------------------------------------------|----------------------------------------------------------------------------------------------------|
| Service):       |                                                                                                    | Maintenance                                                                                                    | • • - 📕 Configuration • 🐳 System 💋 Logout 😢 Help                                                                                                    |
| HTTP:           | Allows the access point to recognize HTTP<br>transfers for many common audio and video<br>streams and prioritize them above other traffic.<br>Such streams are frequently used by digital<br>media players.<br>When enabled, this option causes the access<br>point to automatically attempt to prioritize traffic<br>streams that it does not otherwise recognize,<br>based on the behavior that the streams exhibit.<br>This acts to de-prioritize streams that exhibit<br>bulk transfer characteristics, such as file<br>transfers, while leaving interactive traffic, such<br>as gaming or VoIP, running at a normal priority. | DAP-2310<br>Basic Settings<br>Vireless<br>LAN<br>Performance<br>Multi-SSID<br>VLAN<br>Intrusion<br>Schedule<br>QoS<br>AP Array<br>ARP Spoofing Prevention<br>DHCP Server<br>Filters<br>Status | QoS Settings         QoS(Quality of Service)       Disable ▼         Priority Classifiers         HTTP         Automatic       ⑦ (default if not matched by anything else)         Add QoS Rule         Name         Priority       Background(BK) ▼         Protocol       Any ▼         Host 1 Port Range       -         Host 2 IP Range       -         Add       Clear         QoS Rules List       Name         Name       Protocol / Edit         Name       Protocol / Edit         Del       Save |

| Name:                 | Enter a name for the new QoS rule in the field provided.                                                                                                    |
|-----------------------|----------------------------------------------------------------------------------------------------|
| Priority:             | Use the drop-down menu to select the desired priority: Background (BK), Best Effort (BE), Video (VI), or Voice (VO).                                                      |
| Protocol:             | Use the drop-down menu to choose the appropriate protocol used by the messages: Any, TCP, UDP, Both, IMCP, or Other.                                                      |
|                       |                                                                                                    |
| Host 1 IP Range:      | The rule applies to a flow of messages for which one computer's IP address falls within the range set here.                                                               |
| Host 1 Port<br>Range: | The rule applies to a flow of messages for which host 1's port number is within the range set here when the Protocol is set to <b>TCP</b> , <b>UDP</b> , or <b>Both</b> . |
| Host 2 IP Range:      | The rule applies to a flow of messages for which the other computer's IP address falls within the range set here.                                                         |
| Host 2 Port<br>Range: | The rule applies to a flow of messages for which host 2's port number is within the range set here when the Protocol is set to <b>TCP</b> , <b>UDP</b> , or <b>Both</b> . |

Т

## **AP** Array

An AP array is a set of devices on a network that are organized into a single group to increase ease of management.

| Enable Array:             | This check box allows the user to enable the AP array<br>function. The three modes that are available are Master,<br>Backup Master, and Slave. APs in the same array will<br>use the same configuration. The configuration will sync<br>the Master AP to the Slave AP and the Backup Master<br>AP when a Slave AP and a Backup Master AP join the<br>AP array. |
|---------------------------|----------------------------------------------------------------------------------------------------|
| AP Array Name:            | Enter a name for the AP array you have created.                                                                                                    |
| AP Array<br>Password:     | Enter a password that will be used to access the AP array you have created.                                                                                                    |
| Scan AP Array<br>List:    | Click this button to initiate a scan of all the available APs currently on the network.                                                                                                    |
| AP Array List:            | This table displays the current AP array status for the following parameters: Array Name, Master IP, MAC, Master, Backup Master, Slave, and Total.                                                                                                    |
| Current Array<br>Members: | This table displays all the current array members. The DAP-2310 AP array feature supports up to eight AP array members.                                                                                                    |

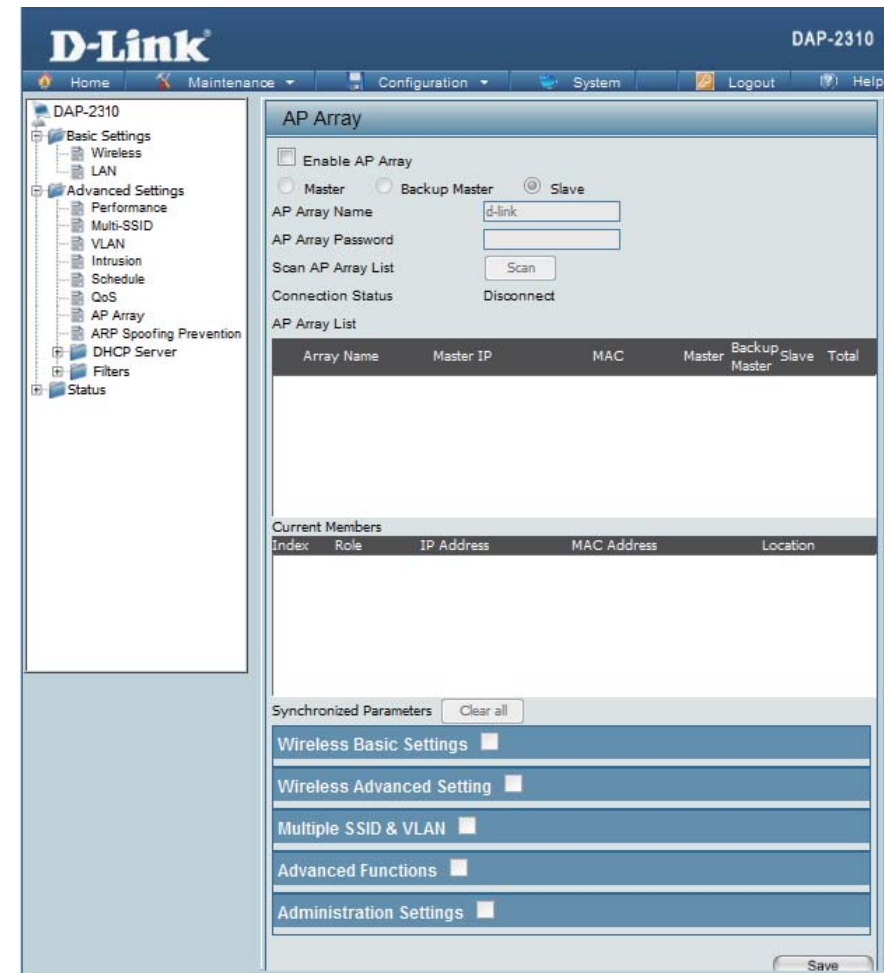

## **Wireless Basic Settings**

| Network Name<br>(SSID):    | Select this option to use a Network Name (SSID).  |
|----------------------------|---------------------------------------------------|
| SSID Visibility:           | Select this option to enable SSID Visibility.     |
| Auto Channel<br>Selection: | Select this option to use Auto Channel Selection. |
| Channel Width:             | Select this option to specify the Channel Width.  |
| Security:                  | Select this option to use Wireless Security.      |

| Wireless Basic Settings 🛛 |          |                 |  |  |
|---------------------------|----------|-----------------|--|--|
| Network Name (SSID)       | <b>V</b> | SSID Visibility |  |  |
| Auto Channel Selection    | <b>V</b> | Channel Width   |  |  |
| Security                  |          |                 |  |  |

## **Wireless Advanced Settings**

| Data Rate:                 | Select this option to specify the Data Rate.       |
|----------------------------|----------------------------------------------------|
| Beacon Interval:           | Select this option to specify the Beacon Interval. |
| DTIM Interval:             | Select this option to specify the DTIM Interval.   |
| Transmit Power:            | Select this option to specify the Transmit Power.  |
| WMM (Wi-Fi<br>Multimedia): | Select this option to use WMM.                     |
| Ack Time Out:              | Select this option to use Ack Time Out.            |
| Short GI:                  | Select this option to use a Short GI.              |
| IGMP Snooping:             | Select this option to enable IGMP Snooping.        |
| Link Integrity:            | Select this option to use Link Integrity.          |
| Connection Limit:          | Select this option to use a Connection Limit.      |
| Wireless ACL:              | Select this option to use Wireless ACL.            |

| Wireless Advanced Setting 🔽 |          |                  |   |
|-----------------------------|----------|------------------|---|
| Data Rate                   | <b>V</b> | Beacon Interval  |   |
| DTIM Interval               | <b>V</b> | Transmit Power   |   |
| WMM (Wi-Fi Multimedia)      | <b>V</b> | Ack Time Out     |   |
| Short GI                    | <b>V</b> | IGMP Snooping    |   |
| Link Integrity              | <b>V</b> | Connection Limit | V |
| Wireless ACL                | <b>V</b> |                  |   |

## Multiple SSID & VLAN

| SSID:            | Select this option to use an SSID.           |
|------------------|----------------------------------------------|
| SSID Visibility: | Select this option to make the SSID Visible. |
| Security:        | Select this option to use Wireless Security. |
| WMM:             | Select this option to use WMM.               |
| VLAN:            | Select this option to use VLAN.              |

| Multiple SSID & VLAN |          |                 |  |
|----------------------|----------|-----------------|--|
| SSID                 | <b>V</b> | SSID Visibility |  |
| Security             | <b>V</b> | WMM             |  |
| VLAN                 | <b>V</b> |                 |  |

## **Advanced Functions**

| Schedule Settings:      | Select this option to use Scheduled Settings.         | Advanced Functions 🛛   |          |              |          |
|-------------------------|-------------------------------------------------------|------------------------|----------|--------------|----------|
| QoS Settings:           | Select this option to use Quality of Service.         | Schedule Settings      | <b>V</b> | QoS Settings | <b>V</b> |
| DHCP Server Settings:   | Select this option to use DHCP.                       | DHCP server Settings   | <b>V</b> | Log Settings | <b>V</b> |
| Log Settings:           | Select this option to enable the Log Settings.        | Time and Date Settings |          |              |          |
| Time and Date Settings: | Select this option to use the Time and Date Settings. |                        |          |              |          |

## **Administration Settings**

| SNMP Settings:        | Select this option to enable SNMP Settings.    |
|-----------------------|------------------------------------------------|
| System Name Settings: | Select this option to use a System Name.       |
| Login Settings:       | Select this option to use Login Settings.      |
| Console Settings:     | Select this option to enable Console Settings. |

| Administration Settings | <b>V</b> |                      |  |
|-------------------------|----------|----------------------|--|
| SNMP Settings           | <b>V</b> | System Name Settings |  |
| Login Settings          |          | Console Settings     |  |

## **ARP Spoofing Prevention**

The ARP Spoofing Prevention feature allows users to add IP/MAC address mapping to prevent ARP spoofing attack.

| ARP Spoofing Prevention:                    | This check box allows you to enable the ARP spoofing prevention function. | D-Link<br>Maintens                                                                                                    | DA<br>ance 🕶 📮 Configuration 👻 🤯 System 🛛 🙆 Logout                                                                                                    | P-2310        |
|---------------------------------------------|---------------------------------------------------------------------------|----------------------------------------------------------------------------------------------------|----------------------------------------------------------------------------------------------------|---------------|
| Gateway IP Address:<br>Gateway MAC Address: | function.<br>Enter a gateway IP address.<br>Enter a gateway MAC address.  | Home       Maintena         DAP-2310       Basic Settings         Wireless       Wireless         LAN       Performance         Multi-SSID       VLAN         Intrusion       Schedule         QoS       AP Array         AP Spoofing Prevention       Pitters         Status       Status | ARP Spoofing Prevention Settings          ARP Spoofing Prevention Disable         Add Gateway Address         Gateway IP Address         Gateway MAC Address         Gateway Address         Image: Configuration of the set of the set o | All<br>Delete |
|                                             |                                                                           | Intrusion     Schedule     CoS     AP Array     ARP Spoofing Prevention     DHCP Server     Filters     Status                                                                                                    | Add     Clear       Gateway Address List     Total Entries: 0       Gsteway IP Address     Ed                                                                                                    | elete /<br>it |

## DHCP Server Dynamic Pool Settings

The DHCP address pool defines the range of the IP address that can be assigned to stations in the network. A Dynamic Pool allows wireless stations to receive an available IP with lease time control. If needed or required in the network, the DAP-2310 is capable of acting as a DHCP server.

| I coout 171 Help |
|------------------|
|                  |
|                  |
| <u></u>          |
|                  |
|                  |
|                  |
|                  |
|                  |
|                  |
|                  |
| Save             |
|                  |
|                  |
|                  |
|                  |
|                  |
|                  |
|                  |
|                  |
| is a system that |
|                  |
|                  |

| DNS:                             | Enter the IP address of the Domain Name System (DNS) server. The DNS server translates domain names such as www.dlink.com into IP addresses. |
|----------------------------------|----------------------------------------------------------------------------------------------------|
| Domain Name:                     | Enter the domain name of the network, if applicable. (An example of a domain name is: www.dlink.com.)                                        |
| Lease Time<br>(60-31536000 sec): | The lease time is the period of time before the DHCP server will assign new IP addresses.                                                    |

## **Static Pool Setting**

The DHCP address pool defines the range of IP addresses that can be assigned to stations on the network. A static pool allows specific wireless stations to receive a fixed IP without time control.

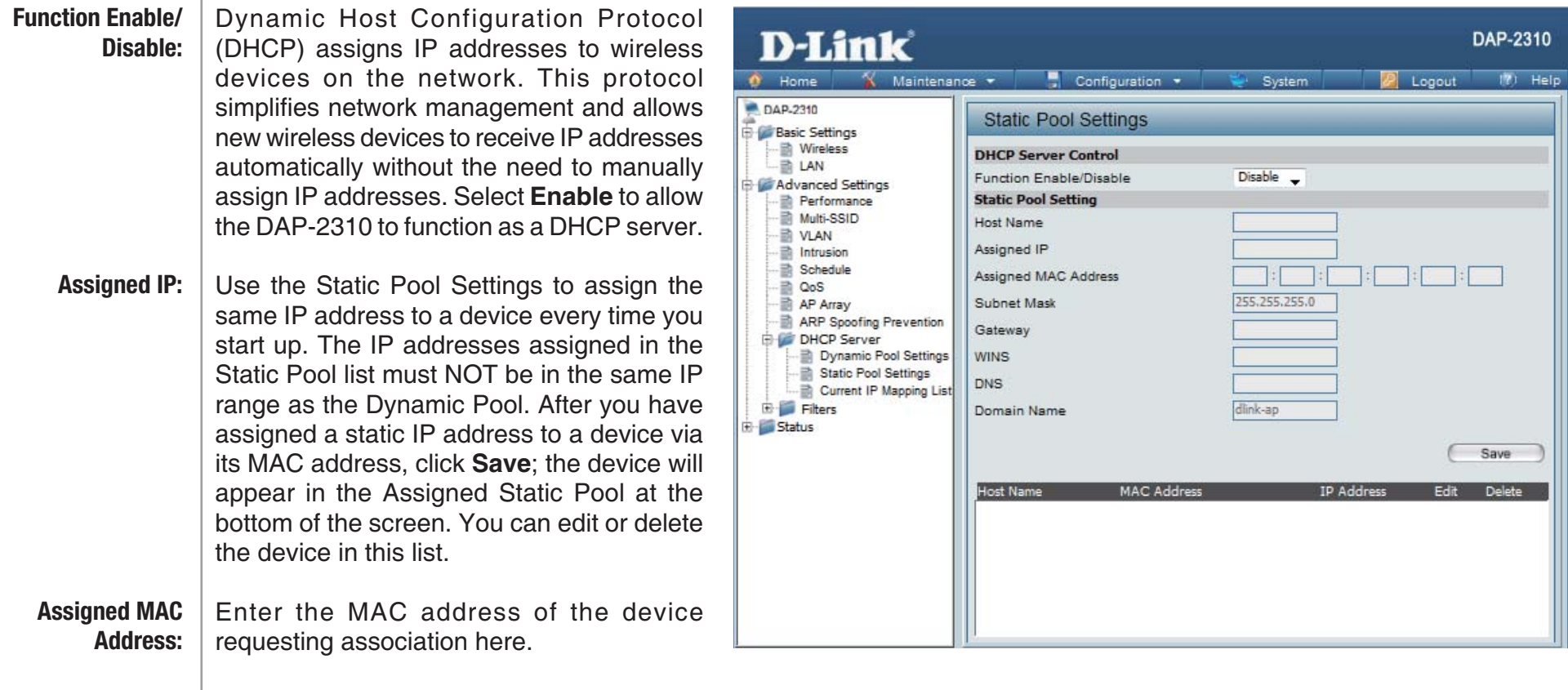

Subnet Mask: Define the submask of the IP address specified in the "IP Assigned From" field.

| Gateway:     | Specify the Gateway address for the wireless network.                                                                                                    |
|--------------|----------------------------------------------------------------------------------------------------|
| WINS:        | Specify the Windows Internet Naming Service (WINS) server address for the wireless network. WINS is a system that determines the IP address of a network computer with a dynamically assigned IP address, if applicable. |
| DNS:         | Enter the Domain Name System (DNS) server address for the wireless network. The DNS server translates domain names such as www.dlink.com into IP addresses.                                                              |
| Domain Name: | Specify the domain name for the network.                                                                                                    |

1

## **Current IP Mapping List**

This window displays information about the current assigned DHCP dynamic and static IP address pools. This information is available when you enable DHCP server on the AP and assign dynamic and static IP address pools.

| Current DHCP<br>Dynamic Profile: | These are IP address pools the DHCP server has assigned using the dynamic pool setting.               | D-Link                                                                                       | DAP-2                                                                                                    | 310  |
|----------------------------------|----------------------------------------------------------------------------------------------------|----------------------------------------------------------------------------------------------|----------------------------------------------------------------------------------------------------|------|
| Host Name:                       | The host name of a device on the network that is assigned an IP address from the DHCP dynamic pool.   | Home Maintenan     DAP-2310     Basic Settings     LAN     Advanced Settings     Berformance | configuration     System     Logout     IV       Current IP List       Current DHCP Dynamic Pools       Host Name     Binding MAC Address     Assigned IP Address     Lease Time | Heip |
| Binding MAC<br>Address:          | The MAC address of a device on the network that is assigned an IP address from the DHCP dynamic pool. | VLAN VLAN Intrusion Cos AP Array AP Spoofing Prevention                                      | Current DHCP Static Pools<br>Host Name Binding MAC Address Assigned IP Address                                                                                                   |      |
| Assigned IP<br>Address:          | The current corresponding DHCP-assigned IP address of the device.                                     | DHCP Server<br>Dynamic Pool Settings<br>Static Pool Settings<br>Current IP Mapping List      |                                                                                                    |      |
| Lease Time:                      | The length of time that the dynamic IP address will be valid.                                         | 🗒 🍯 Status                                                                                   |                                                                                                    |      |
| Current DHCP<br>Static Pools:    | These are the IP address pools of the DHCP server assigned through the static pool settings.          |                                                                                              |                                                                                                    |      |
| Host Name:                       | The host name of a device on the network that is assigned an IP address from the DHCP dyna            | mic pool.                                                                                    |                                                                                                    |      |
| Binding MAC<br>Address:          | The MAC address of a device on the network the                                                        | nat is within the DHC                                                                        | P static IP address pool.                                                                                                    |      |
| Assigned IP<br>Address:          | The current corresponding DHCP-assigned stat                                                          | tic IP address of the                                                                        | device.                                                                                                    |      |

## **Filters** Wireless MAC ACL

| Wireless Band:                    | Displays the current wireless band rate.                                                                                                    | D-Link                                                                                                    | DAP-2310                                                                                                    |
|-----------------------------------|----------------------------------------------------------------------------------------------------|----------------------------------------------------------------------------------------------------|----------------------------------------------------------------------------------------------------|
| Access Control<br>List:           | Select <b>Disable</b> to disable the filters function.                                                                                                    | Home Maintenar                                                                                                    | nce  Configuration Kore System Logout Nireless MAC ACL Settings                                                                                                    |
| MAC Address:<br>MAC Address List: | Select <b>Accept</b> to accept only those devices<br>with MAC addresses in the Access Control<br>List. All other devices not on the list will be<br>rejected.<br>Select <b>Reject</b> to reject the devices with MAC<br>addresses on the Access Control List. All<br>other devices not on the list will be accepted.<br>Enter each MAC address that you wish to<br>include in your filter list, and click <b>Add</b> .<br>When you enter a MAC address, it appears | Basic Settings<br>Wireless<br>LAN<br>Advanced Settings<br>Performance<br>Multi-SSID<br>VLAN<br>Intrusion<br>Schedule<br>QoS<br>AP Array<br>ARP Spoofing Prevention<br>DHCP Server<br>Dynamic Pool Settings<br>Static Pool Settings<br>Current IP Mapping List<br>Filters<br>Wireless MAC ACL<br>WLAN Partition<br>Status | Wireless Band     2.4GHz       Access Control List     Disable       MAC Address     :       ID     MAC Address       Delete   Current Client Information MAC Address SSID Band Authentication Signal Add |
|                                   | in this list. Highlight a MAC address and click <b>Delete</b> to remove it from this list.                                                                                                    |                                                                                                    | Upload ACL File Upload File : Upload Download ACL File                                                                                                    |
| Upload ACL File:                  | You may create an ACL list and upload it to<br>the access point instead of manually entering<br>the information. Once created, click the<br><b>Browse</b> button and locate your file. Select it<br>and then click <b>Upload</b> .                                                                                                    |                                                                                                    | Load ACL File to Local Hard Download Driver :                                                                                                    |
| Download ACL<br>File:             | Click <b>Download</b> to export the ACL to a file on your computer.                                                                                                    |                                                                                                    |                                                                                                    |

## **WLAN** Partition

| Wireless Band:                                  | Displays the current wireless band rate.                                                                                                    | D-Link                                                                                                    |                                                                                                    |                                                                                                    |                            |
|-------------------------------------------------|----------------------------------------------------------------------------------------------------|----------------------------------------------------------------------------------------------------|----------------------------------------------------------------------------------------------------|----------------------------------------------------------------------------------------------------|----------------------------|
| Link Integrity:                                 | Select Enable or Disable.                                                                                                    | 🤌 Home 🥳 Maintenar                                                                                                    | NCE - Configuration                                                                                                    | 🔹 🤤 System                                                                                          | 💋 Logout                   |
| Ethernet to<br>WLAN Access:<br>Internal Station | The default is <b>Enable</b> . When disabled, all data from the Ethernet to associated wireless devices will be blocked. Wireless devices can still send data to the Ethernet.<br>The default value is <b>Enable</b> , which allows | Basic Settings<br>Wireless<br>LAN<br>Advanced Settings<br>Performance<br>Multi-SSID<br>VLAN<br>Schedule<br>QoS<br>AP Array<br>ADD Concerne Dependent                                | Wireless Band<br>Link Integrity<br>Ethernet to WLAN Access<br>Internal Station Connection<br>Primary SSID<br>Multi-SSID 1<br>Multi-SSID 2 | 2.4GHz ↓<br>Disable ↓<br>Enable ↓<br>© Enable © Disable<br>© Enable © Disable<br>© Enable © Disable | © Guest mode<br>Guest mode |
| Connection:                                     | stations to inter-communicate by connecting<br>to a target AP. When disabled, wireless<br>stations cannot exchange data through the<br>AP.                                                                                          | ARP Spoofing Prevention<br>DHCP Server<br>Dynamic Pool Settings<br>Static Pool Settings<br>Current IP Mapping List<br>Current IP Mapping List<br>Wireless MAC ACL<br>WLAN Partition | Multi-SSID 3                                                                                                    | Enable     Disable                                                                                  | Guest mode                 |

DAP-2310

Save

# **Status Device Information**

Information:

**Device** This read-only window displays the configuration settings of the DAP-2310, including the firmware version and the device's MAC address.

| 2210                                                                                                    |                                                                                                    |
|----------------------------------------------------------------------------------------------------|----------------------------------------------------------------------------------------------------|
| Device Informati                                                                                                    | on                                                                                                    |
| Abc Settings<br>Wireless<br>LAN<br>dvanced Settings<br>Performance<br>Multi-SSID<br>VLAN<br>Intrusion<br>Schedule<br>QoS<br>AP Array<br>ARP Spoofing Prevention<br>DHCP Server<br>Dynamic Pool Settings<br>Static Pool Settings<br>Current IP Mapping List<br>Filters<br>Wireless MAC Address:<br>Ethernet MAC Address:<br>Ethernet<br>IP Address<br>Subnet Mask<br>Gateway<br>Wireless (2.4GHz)<br>Network Name (SSID)<br>Channel<br>Data Rate<br>Security<br>AP Arrary<br>Wireless MAC Address:<br>Ethernet<br>IP Address<br>Subnet Mask<br>Gateway<br>Wireless (2.4GHz)<br>Network Name (SSID)<br>Channel<br>Data Rate<br>Security<br>AP Arrary<br>Device Information<br>Device Information | Firmware Version:1.00<br>1a:23:60:55:56:20<br>Primary: 1a:23:60:55:56:20<br>192.168.0.50<br>255.255.255.0<br>N/A<br>dlink<br>6<br>Auto<br>None<br>d-link |
| Client Information Kole<br>WDS Information Location<br>Stats<br>Log                                                                                                    | Slave                                                                                                    |

## **Client Information**

**Client Information:** 

This window displays the wireless client information for clients currently connected to the DAP-2310.

The following information is available for each client communicating with the DAP-2310.

| SSID:                 | Displays the SSID of the client.                            |
|-----------------------|-------------------------------------------------------------|
| MAC:                  | Displays the MAC address of the client.                     |
| Band:                 | Displays the wireless band that the client is connected to. |
| Authentication:       | Displays the type of authentication being used.             |
| Signal:               | Displays the client's signal strength.                      |
| Power Saving<br>Mode: | Displays the status of the power saving feature.            |

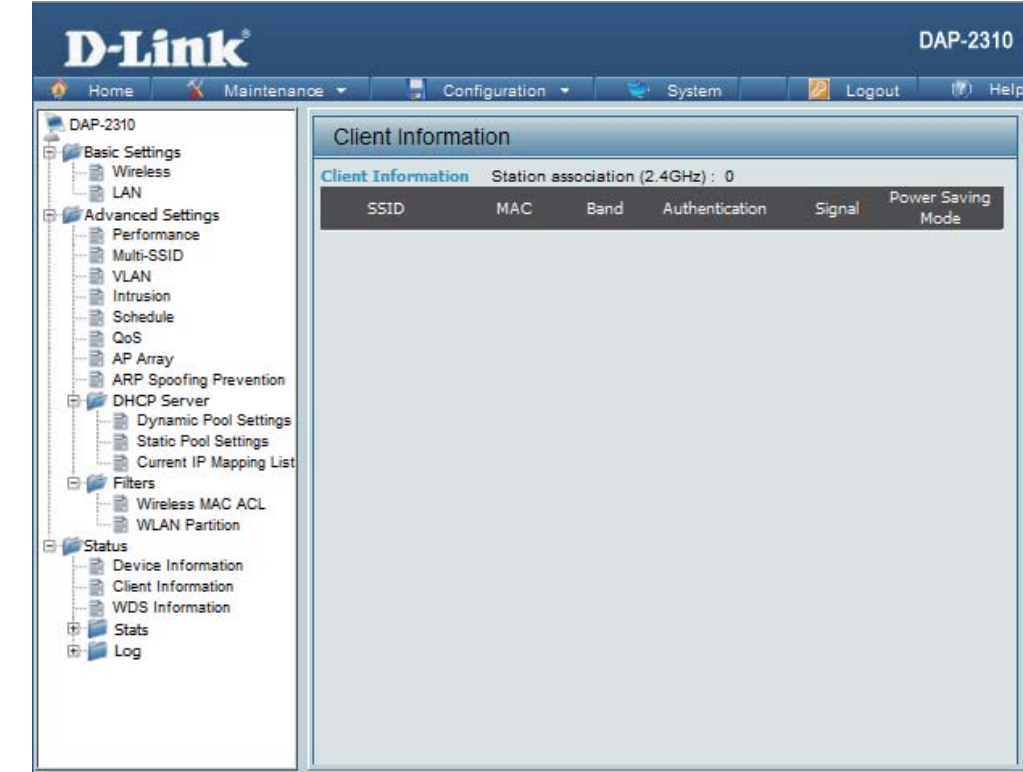

## **WDS** Information

WDSThis window displays the WirelessInformation:Distribution System information for clients<br/>currently connected to the DAP-2310.

The following information is available for each client communicating with the DAP-2310.

| Name:           | Displays the SSID of the client.                 |
|-----------------|--------------------------------------------------|
| MAC:            | Displays the MAC address of the client.          |
| Authentication: | Displays the type of authentication being used.  |
| Signal:         | Displays the client's signal strength.           |
| Status:         | Displays the status of the power saving feature. |

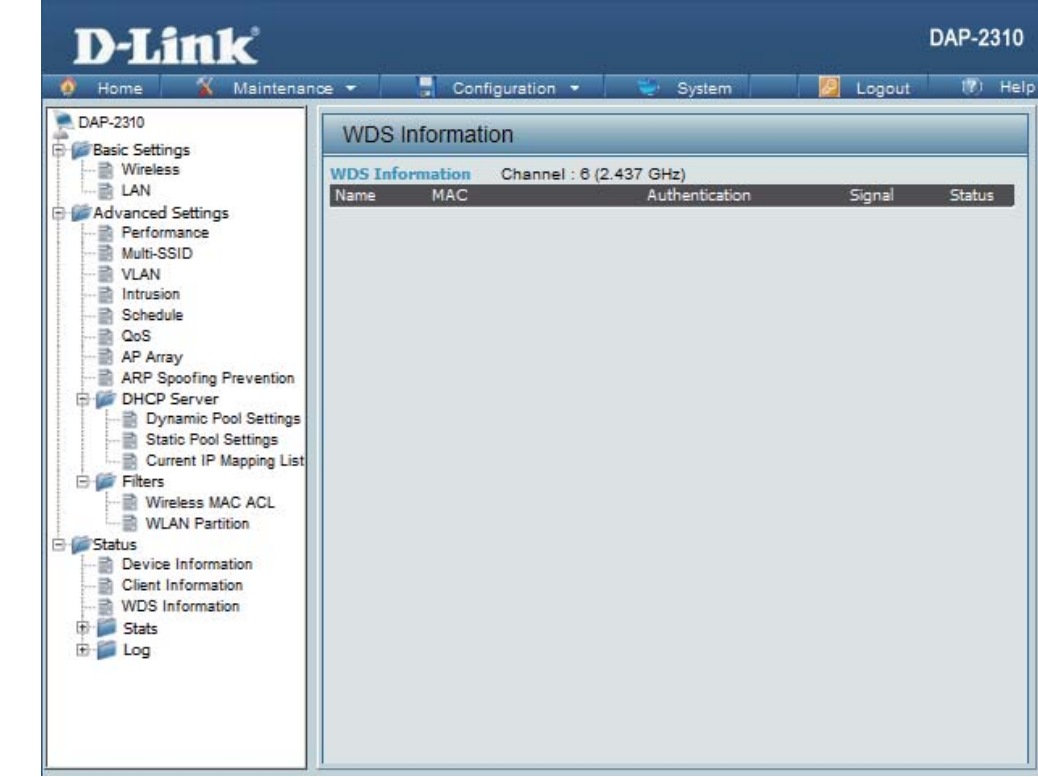

## Stats Ethernet

| Ethernet Traffic | This page displays transmitted and received |
|------------------|---------------------------------------------|
| Statistics:      | count statistics for packets and bytes.     |

|                          |                                                                                                    |                                                                                                    | DAP-2310                                                                                                    |
|--------------------------|----------------------------------------------------------------------------------------------------|----------------------------------------------------------------------------------------------------|----------------------------------------------------------------------------------------------------|
| ce 👻 🚦 Configuratio      | on 🔹 🐳 System                                                                                                    | Logout                                                                                                    | 😗 Help                                                                                                    |
| Ethernet Traffic Stat    | tistics                                                                                                    |                                                                                                    |                                                                                                    |
|                          |                                                                                                    | Clear                                                                                                    | Refresh                                                                                                    |
| Transmitted Count        |                                                                                                    |                                                                                                    |                                                                                                    |
| Transmitted Packet Count | 1356                                                                                                    |                                                                                                    |                                                                                                    |
| Transmitted Bytes Count  | 1649109                                                                                                    |                                                                                                    |                                                                                                    |
| Dropped Packet Count     | 0                                                                                                    |                                                                                                    |                                                                                                    |
| Received Count           |                                                                                                    |                                                                                                    |                                                                                                    |
| Received Packet Count    | 1405                                                                                                    |                                                                                                    |                                                                                                    |
| Received Bytes Count     | 185794                                                                                                    |                                                                                                    |                                                                                                    |
| Dropped Packet Count     | 0                                                                                                    |                                                                                                    |                                                                                                    |
|                          | Configuration<br>Ethernet Traffic Stat<br>Transmitted Count<br>Transmitted Packet Count<br>Transmitted Bytes Count<br>Dropped Packet Count<br>Received Packet Count<br>Received Bytes Count<br>Dropped Packet Count<br>Dropped Packet Count | Configuration       System         Ethernet Traffic Statistics         Transmitted Count         Transmitted Packet Count         1358         Transmitted Bytes Count         Dropped Packet Count         Received Count         Received Packet Count         1405         Received Bytes Count         185794         Dropped Packet Count         0 | Ce Configuration System Logout  Ethernet Traffic Statistics  Clear  Transmitted Count  Transmitted Packet Count  Transmitted Bytes Count  Dropped Packet Count  Received Count  Received Packet Count  1405  Received Bytes Count  185794  Dropped Packet Count  0 |

## WLAN Traffic

### WLAN Traffic Statistics:

This page displays wireless network statistics for data throughput, transmitted and received frames, and frame errors.

| 🔅 Home 🕺 Maintenance                                                                                                    | - 🔹 🚦 Configuration 👻                                                                                                    | 👻 System 💋 Logou                                                        | ut 🕖 He      |
|----------------------------------------------------------------------------------------------------|----------------------------------------------------------------------------------------------------|-------------------------------------------------------------------------|--------------|
| DAP-2310                                                                                                    | WLAN Traffic Statistics                                                                                                    |                                                                         |              |
| Basic Settings<br>Wireless<br>LAN<br>Performance<br>Multi-SSID<br>VLAN<br>Schedule<br>CoS<br>AP Array<br>ARP Spoofing Prevention<br>DHCP Server<br>Dynamic Pool Settings<br>Static Pool Settings<br>Current IP Mapping List<br>Fikers<br>Device Information<br>Client Information<br>Stats<br>Device Information<br>Stats<br>Device Information<br>Stats<br>Device Information<br>Stats<br>Device Information<br>Client Information<br>Stats<br>Device Information<br>Client Information<br>Stats<br>Device Information<br>MUS Information<br>Device Information<br>Stats<br>Device Information<br>NUS Information | Transmitted Count Transmitted Packet Count Transmitted Packet Count Dropped Packet Count Transmitted Retry Count Received Count Received Packet Count Received Bytes Count Dropped Packet Count Received Decryption Error Count Received Decryption Error Count Received PHY Error Count | Cle<br>19<br>4427<br>656<br>0<br>0<br>0<br>0<br>1705<br>0<br>0<br>20421 | aar (Refresh |

## Log View Log

View Log: The AP's embedded memory displays system and network messages including a time stamp and message type. The log information includes but is not limited to the following items: cold start AP, upgrading firmware, client associate and disassociate with AP, and web login. The web page holds up to 500 logs.

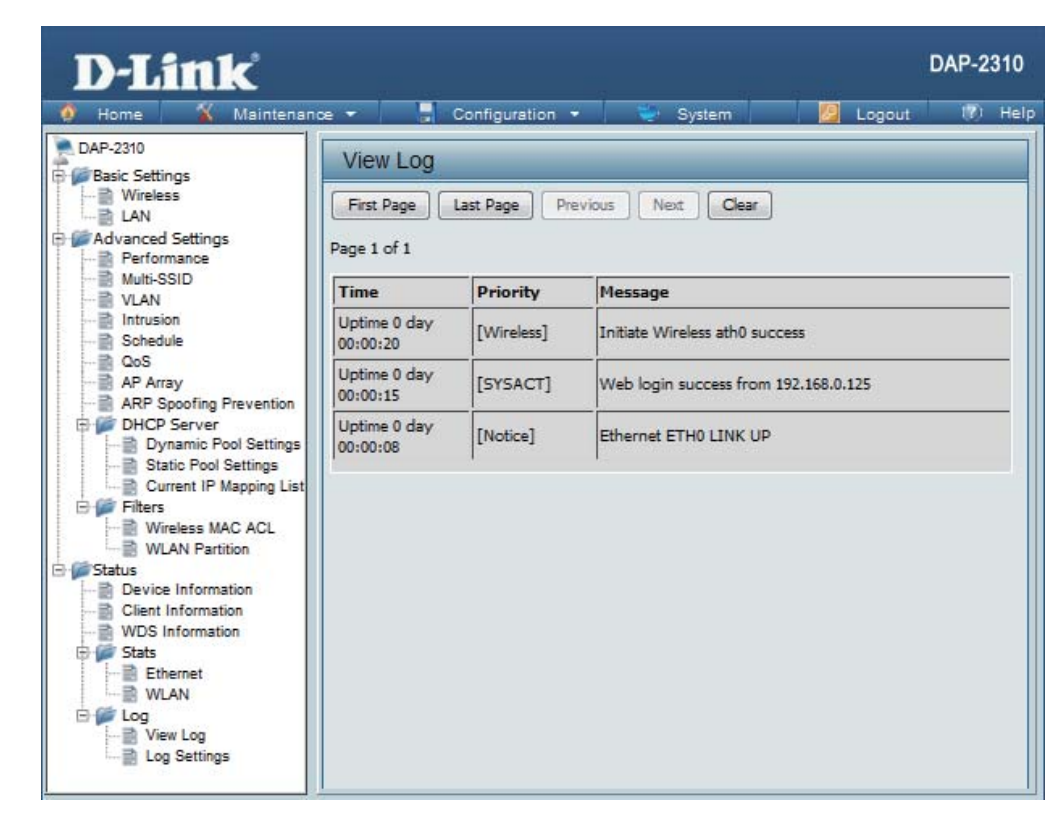

## Log Settings

| Log Server/IP<br>Address:       | Enter the IP address of the server you would like to send the DAP-2310 log to.                                                 | D-Link                                                                                             |                                                       | DAP-2310                                                                         |
|---------------------------------|----------------------------------------------------------------------------------------------------|----------------------------------------------------------------------------------------------------|-------------------------------------------------------|----------------------------------------------------------------------------------|
| Log Type:                       | Check the box for the type of activity you want to log. There are three types: System Activity, Wireless Activity, and Notice. | Home Maintenan DAP-2310 Basic Settings Wireless LAN                                                | ce • Configuration Log Settings Log Settings          | ▼ 🥏 System 🧖 Logout 🕡 Help                                                       |
| Email Notification:             | Check to enable Email notification.                                                                                            | Advanced Settings                                                                                  | Log Type                                              | Image: System Activity       Image: System Activity       Image: System Activity |
| Outgoing Mail<br>Server (SMTP): | Select the SMTP server from the drop-down menu.                                                                                | AP Provide AP Array                                                                                | Email Notification                                    | Notice                                                                           |
| Authentication:                 | Check to enable authentication.                                                                                                | DHCP Server<br>Dynamic Pool Settings<br>Static Pool Settings<br>Current IP Mapping List<br>Filters | Outgoing mail server (SMTP)<br>Authentication         | Internal v<br>Enable                                                             |
| SSL / TLS:                      | Check to enable SSL/TLS authentication.                                                                                        | Wireless MAC ACL                                                                                   | SSL/TLS<br>From Email Address                         | Enable                                                                           |
| From Email<br>Address:          | Enter the "From" email address.                                                                                                | Device Information Client Information WDS Information Stats Fthermet                               | To Email Address<br>Email Server Address<br>SMTP Port |                                                                                  |
| To Email Address:               | Enter the destination email address.                                                                                           | WLAN Cog View Log Log Log Log Log Settings                                                         | User Name<br>Password<br>Confirm Password             |                                                                                  |
| Email Server<br>Address:        | Enter the Email Server Address.                                                                                                |                                                                                                    | Email Log Schedule<br>Schedule                        | 0 v hours or when Log is full                                                    |
| SMTP Port:                      | Enter the SMTP port.                                                                                                    |                                                                                                    |                                                       | Save                                                                             |
| Username:                       | Enter your email username.                                                                                                    |                                                                                                    |                                                       |                                                                                  |
| Password:                       | Enter your email password.                                                                                                    |                                                                                                    |                                                       |                                                                                  |
| Confirm Password:               | Enter your email password again.                                                                                               |                                                                                                    |                                                       |                                                                                  |
| Schedule:                       | Select when to send the log to your email (in hours). You will receive an email when the log is full too.                      |                                                                                                    |                                                       |                                                                                  |

D-Link DAP-2310 User Manual

## Maintenance Administration Settings

Check one or more of the five main categories to display the various hidden administrator parameters and settings displayed on the next five pages.

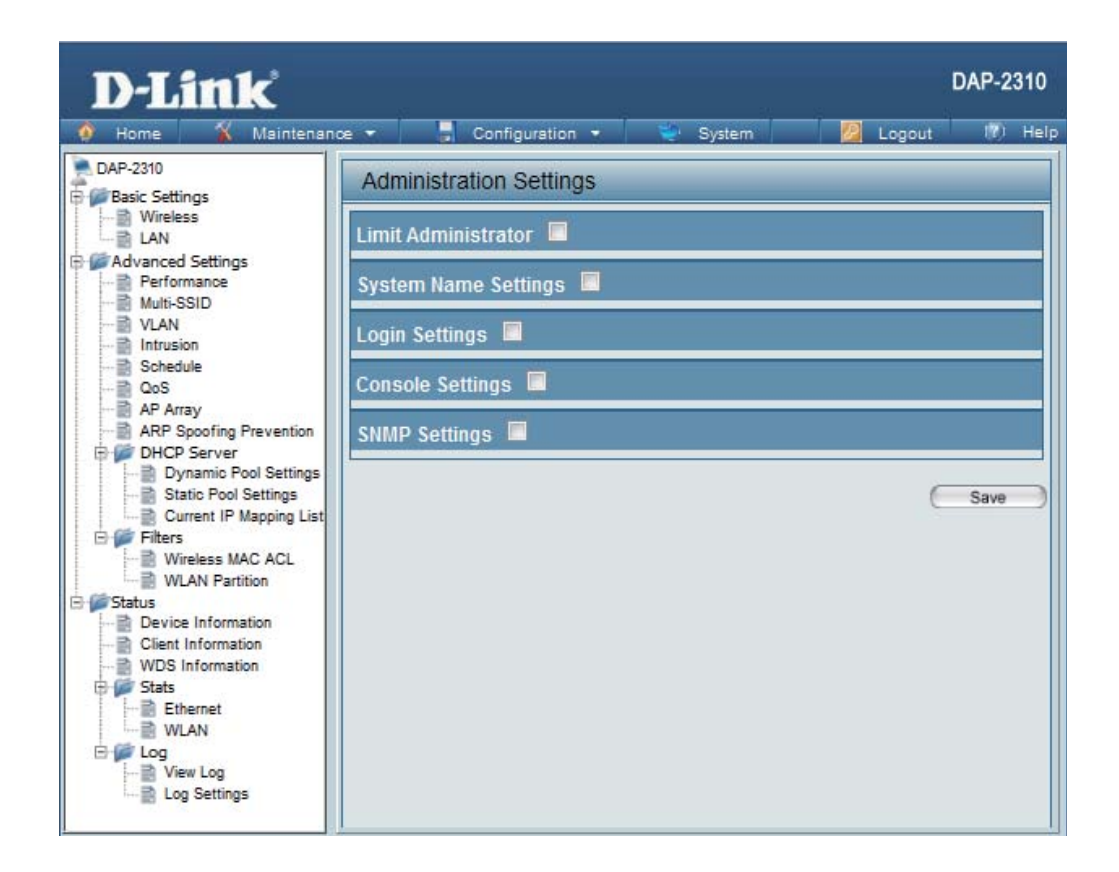

## **Limit Administrator**

Each of the five main categories display various hidden administrator parameters and settings.

| Limit<br>Administrator<br>VLAN ID: | Check the box provided and the enter the specific VLAN ID that the administrator will be allowed to log in from.       | D-Link<br>Home X Maintenance                                                                                                    | ▼ 📮 Configuration ▼ 💝 System 💋 Logout                                                                                    | AP-2310 |
|------------------------------------|----------------------------------------------------------------------------------------------------|----------------------------------------------------------------------------------------------------|----------------------------------------------------------------------------------------------------|---------|
| Limit<br>Administrator IP:         | Check to enable the Limit Administrator IP address.                                                                    | DAP-2310                                                                                                    | Administration Settings<br>.imit Administrator 🗹<br>.imit Administrator VLAN ID 🔲 Enable 1                               |         |
| IP Range:                          | Enter the IP address range that the administrator will be allowed to log in from and then click the <b>Add</b> button. | Multi-SSID<br>VLAN<br>Schedule<br>QoS<br>AP Array<br>ARP Spoofing Prevention<br>DHCP Server<br>DHCP Server<br>DHCP Settings<br>Current IP Mapping List<br>Filters<br>WINAN Partition<br>Status<br>Device Information<br>Status<br>WDS Information<br>WDS Information<br>Stats | Limit Administrator IP Enable<br>P Range From: To: To: Add<br>Item From To Delete<br>System Name Settings Cogin Settings |         |

Ethernet

View Log

Log Settings

B D Log

Console Settings 🔲

SNMP Settings 🔳

## System Name Settings

Each of the five main categories display various hidden administrator parameters and settings.

| System Name:     | The name of the device. The default name is <b>D-Link DAP-2310</b> .                    | D-Link                                                                                                    | DAP-2310                |
|------------------|-----------------------------------------------------------------------------------------|----------------------------------------------------------------------------------------------------|-------------------------|
| <b>Location:</b> | D-Link DAP-2310.<br>The physical location of the device, e.g. 72nd<br>Floor, D-Link HQ. | Home Maintenan<br>DAP-2310<br>Basic Settings<br>Wireless<br>LAN<br>Advanced Settings<br>Multi-SSID<br>VLAN<br>Normanice<br>Advanced Settings<br>Advanced Settings<br>Multi-SSID<br>VLAN<br>ArP Spoofing Prevention<br>DHCP Server<br>Dynamic Pool Settings<br>Current IP Mapping List<br>Filters<br>Wireless MAC ACL<br>WLAN Partition<br>Status<br>Device Information<br>Client Information<br>Status<br>Ethermet<br>WLAN | Administration Settings |
|                  |                                                                                         | Cog                                                                                                    |                         |

## **Login Settings**

Each of the five main categories display various hidden administrator parameters and settings.

| Login Name:                           | Enter a user name. The default is <b>admin</b> .                                                                                                    | D-Link                                                                                                    | DAP-2310                                                                                                    |
|---------------------------------------|----------------------------------------------------------------------------------------------------|----------------------------------------------------------------------------------------------------|----------------------------------------------------------------------------------------------------|
| Old Password:                         | When changing your password, enter the old password here.                                                                                                    | Home Maintenan                                                                                                    | Ice •     Configuration •     System     Icogout     Help       Administration Settings       Limit Administrator                                          |
| New Password:<br>Confirm<br>Password: | <ul><li>When changing your password, enter the new password here. The password is case-sensitive. "A" is a different character than "a." The length should be between 0 and 12 characters.</li><li>Enter the new password a second time for confirmation purposes.</li></ul> | Advanced Settings<br>Advanced Settings<br>Multi-SSID<br>VLAN<br>Schedule<br>QoS<br>AP Array<br>ARP Spoofing Prevention<br>DHCP Server<br>Dynamic Pool Settings<br>Current IP Mapping List<br>Filters<br>Wireless MAC ACL<br>WLAN Partition<br>Status<br>Device Information<br>Stats<br>Ethernet<br>WLAN<br>Device Information<br>Stats<br>Device Information<br>Stats<br>Device Information<br>Stats<br>Device Information<br>Stats<br>Device Information<br>Stats<br>Device Information<br>Stats<br>Device Information<br>MUS Information<br>Stats<br>MUAN<br>Device Information<br>MUS Information<br>Stats<br>MUAN<br>Device Information<br>MUS Information<br>MUS Information<br>MUS Information<br>MUS Information<br>MUS Information<br>MUS Information<br>MUS Information<br>MUS Information | Limit Administrator   System Name Settings   Login Settings   Login Name   admin   Old Password   Old Password   Console Settings   SNMP Settings     Save |

## **Console Settings**

Each of the five main categories display various hidden administrator parameters and settings.

| Status:              | Status is enabled by default. Uncheck the box to disable the console.            | D-Link<br>Maintenance                                                                                                    | 👻 🔚 Configuration 👻 🐳 System 💋 Lo | DAP-2310 |
|----------------------|----------------------------------------------------------------------------------|----------------------------------------------------------------------------------------------------|-----------------------------------|----------|
| Console<br>Protocol: | Select the type of protocol you would like to use, <b>Telnet</b> or <b>SSH</b> . | DAP-2310  Basic Settings Wireless LAN  Advanced Settings                                                                                                    | Administration Settings           |          |
| Timeout:             | Set to 1 Min, 3 Mins, 5 Mins, 10 Mins, 15<br>Mins or Never.                      | AVAILED Settings<br>With-SSID<br>VLAN<br>Intrusion<br>Schedule<br>QoS<br>AP Array<br>ARP Spoofing Prevention<br>DHCP Server<br>DHCP Server<br>DHCP Settings<br>Static Pool Settings<br>Current IP Mapping List<br>Filters<br>WLAN Partition<br>Client Information<br>Client Information<br>Stats<br>Ethernet<br>WDS Information<br>DMC AM | System Name Settings              | Save     |

View Log Log Settings

## **SNMP Settings**

Each of the five main categories display various hidden administrator parameters and settings.

| Status:                   | Check the box to enable the SNMP functions. This option is disabled by default. | D-Link<br>Home & Maintenance                                                                                                    | DAP-2310                                                                                                    |                                                                                                    |
|---------------------------|---------------------------------------------------------------------------------|----------------------------------------------------------------------------------------------------|----------------------------------------------------------------------------------------------------|----------------------------------------------------------------------------------------------------|
| Public Community String:  | Enter the public SNMP community string.                                         | DAP-2310                                                                                                    | Administration Settings                                                                                                    |                                                                                                    |
| Private Community String: | Enter the private SNMP community string.                                        | Multi-SSID<br>Multi-SSID<br>VLAN<br>Intrusion<br>Schedule                                                                                                    | System Name Settings                                                                                                    |                                                                                                    |
| Trap Status:              | Check the box to enable Trap<br>Status.                                         | AP Array<br>ARP Spoofing Prevention<br>DHCP Server<br>DHCP Server<br>Static Pool Settings<br>Static Pool Settings                                                                                                    | SNMP Settings  Status Enable                                                                                                    |                                                                                                    |
| Trap Server IP:           | Enter the Trap Server IP address.                                               | Static Pool Settings<br>Current IP Mapping List<br>Filters<br>Wireless MAC ACL<br>WLAN Partition<br>Client Information<br>Client Information<br>WDS Information<br>Ethernet<br>WLAN<br>Client View Log<br>Log<br>Log Settings | Static Pool Settings<br>Current IP Mapping List<br>Wireless MAC ACL<br>WLAN Partition<br>Status<br>WLAN Partition<br>Client Information<br>WDS Information<br>WDS Information<br>WLAN<br>Ethernet<br>WLAN<br>Client Log<br>Log<br>Log Settings | Public Community String public Private Community String private Trap Status Enable Trap Server IP Save |

# **Firmware and SSL Certification Upload**

This page allows the user to perform a firmware upgrade. A Firmware upgrade is a function that upgrade the running software used by the access point. This is a useful feature that prevents future bugs and allows for new features to be added to this product. Please go to your local D-Link website to see if there is a newer version firmware available.

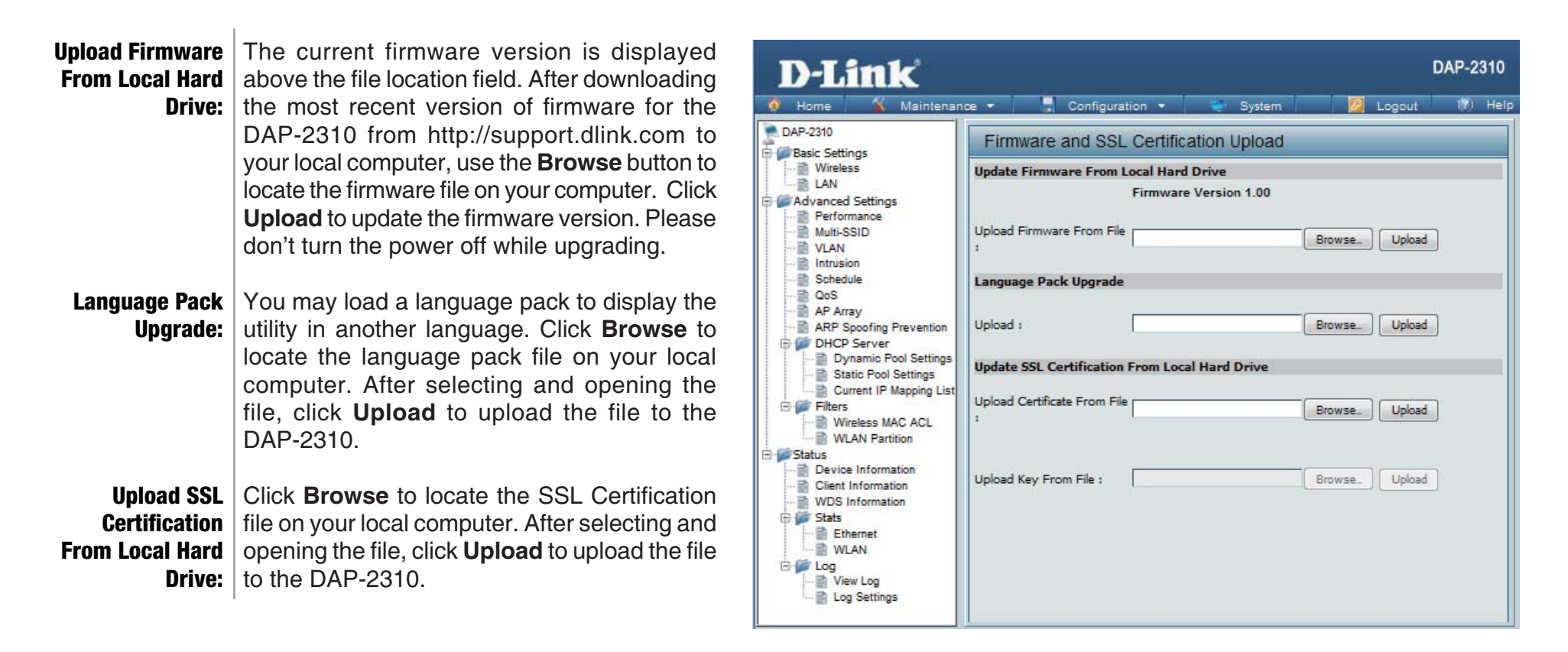

# **Configuration File Upload**

| Upload File:                       | Click the <b>Browse</b> button to locate a previously saved configuration file on your local computer.<br>After selecting the file, click <b>Upload</b> to apply                                                                                                    | D-Link<br>Maintenan                                                                                                    | DAP-2310<br>ce - 📮 Configuration - 🥪 System 🛛 Logout 🛞 Help                                         |
|------------------------------------|----------------------------------------------------------------------------------------------------|----------------------------------------------------------------------------------------------------|----------------------------------------------------------------------------------------------------|
|                                    | the configuration settings to the DAP-2310.                                                                                                    | DAP-2310                                                                                                    | Configuration File Upload and Download Upload Configuration File                                    |
| Download<br>Configuration<br>File: | Click <b>Download</b> to save the current<br>DAP-2310 configuration to your local computer.<br>Note that if you save one configuration with<br>the administrator's password now, after<br>resetting your DAP-2310, and then updating<br>to this saved configuration file, the password<br>will be gone. | Advanced Settings<br>Performance<br>Multi-SSID<br>VLAN<br>Intrusion<br>Schedule<br>QoS<br>AP Array<br>ARP Spoofing Prevention<br>DHCP Server<br>Dynamic Pool Settings<br>Static Pool Settings<br>Static Pool Settings<br>Current IP Mapping List<br>Filters<br>WLAN Partition<br>Status<br>Device Information<br>Client Information<br>Client Information<br>Status<br>Device Information<br>Client Information<br>WLAN<br>Ethernet<br>WLAN<br>Client Status<br>Device Information<br>Client Information<br>WLAN<br>Client Information<br>WLAN<br>Client Status<br>Status<br>Device Information<br>WLAN<br>Client Information<br>WLAN<br>Client Status<br>Status<br>Device Information<br>Client Status<br>Client Status<br>Client | Upload File : Browse. Upload Download Configuration File Load Settings to Local Hard Drive Download |

# **Time and Date**

| Current Time:                      | Displays the current time and date settings.                                                                                                    | <b>D</b> -Link                                                                                                    | DAP-2310                                                                                                    |
|------------------------------------|----------------------------------------------------------------------------------------------------|----------------------------------------------------------------------------------------------------|----------------------------------------------------------------------------------------------------|
| Time Zone:                         | Use the drop-down menu to select your correct Time Zone.                                                                                                    | Home Maintenance     DAP-2310     Basic Settings     ms ms                                                                  | ce - 🔚 Configuration - 😻 System 💋 Logout 😰 Help                                                                                                    |
| Enable Daylight<br>Saving:         | Check the box to Enable Daylight Saving Time.                                                                                                    | Advanced Settings                                                                                                    | Time Configuration         Current Time       01/01/2000 00:17:53         Time Zone       (GMT-08:00) Pacific Time (US & Canada); Tijuana         Enable Davlight Saving       Image: Content of the content of the con |
| Daylight Saving<br>Dates:          | Use the drop-down menu to select the correct Daylight Saving offset.                                                                                                    | ARP Spoofing Prevention                                                                                                    | Month     Week     Day of Week     Current Time       Daylight Saving Dates     DST Start     Jan +     Ist +     Sun +     Iz am +       DST End     Jan +     Ist +     Sun +     Iz am +                                                                                                    |
| Enable NTP<br>Server:              | Check to enable the AP to get system time from an NTP server.                                                                                                    | OHCP Server     Dynamic Pool Settings     Static Pool Settings     Current IP Mapping List     Filters     Wireless MAC ACL | Automatic Time Configuration       Enable NTP Server       NTP Server       <       Select NTP Server                                                                                                    |
| NTP Server:                        | Enter the NTP server IP address.                                                                                                    | WLAN Partition                                                                                                    | Set the Date and Time Manually<br>Year 2010 V Month Jul V Day 30 V                                                                                                    |
| Set the Date and<br>Time Manually: | You can either manually set the time for your<br>AP here, or you can click the <b>Copy Your</b><br><b>Computer's Time Settings</b> button to copy<br>the time from the computer you are using<br>(Make sure that the computer's time is set<br>correctly). | Client Information<br>WDS Information<br>WLAN<br>Client Log<br>Use Log<br>Log Settings                                      | Date And Time Hour 15 	Minute 21 	Second 57 	Copy Your Computer's Time Settings                                                                                                    |

## System System Settings

| Restart the Device:                     | Click <b>Restart</b> to restart the DAP-2310.                                  | D-Link                                                                                                    |                                                                                  |                             | D              | AP-2310  |
|-----------------------------------------|--------------------------------------------------------------------------------|----------------------------------------------------------------------------------------------------|----------------------------------------------------------------------------------|-----------------------------|----------------|----------|
| Restore to Factory<br>Default Settings: | Click <b>Restore</b> to restore the DAP-2310 back to factory default settings. | Home Maintenance                                                                                                    | e  Configuration System Settings                                                 | 💓 System                    | <u> Logout</u> | (?) Help |
| Clear Language Pack:                    | Click <b>Clear</b> to remove any loaded<br>language packs.                     | Advanced Settings Advanced Settings Advanced Settings Advanced Settings VLAN VLAN Intrusion Schedule GoS AP Array ARP Spoofing Prevention DHCP Server Dynamic Pool Settings Static Pool Settings Current IP Mapping List Filters Vireless MAC ACL WLAN Partition Filters Status Device Information Client Information Stats Ethernet WLAN Filters Log View Log View Log Vie | Restart the Device<br>Restore to Factory Default Settings<br>Clear Language Pack | Restart<br>Restore<br>Clear |                |          |

# Help

**Help:** Scroll down the Help page for topics and explanations.

### Basic Settings

### Wireless Settings

Allow you to change the wireless settings to fit an existing wireless network or to customize your wireless network.

#### Wireless Band

Operating frequency band. Choose 2.4GHz for visibility to legacy devices and for longer range.

### Mode

Select a function mode to configure your wireless network. Function modes include Access Point, WDS (Wireless Distribution System) with AP, WDS, Wireless Client. Function modes are designed to support various wireless network topology and applications.

#### Network Name (SSID)

Also known as the Service Set Identifier, this is the name designated for a specific wireless local area network (WLAN). The factory default setting is "dlink". The SSID can be easily changed to connect to an existing wireless network or to establish a new wireless network.

#### SSID Visibility

Indicate whether or not the SSID of your wireless network will be broadcasted. The default value of SSID Visibility is set to "Enable," which allow wireless clients to detect the wireless network. By changing this setting to "Disable," wireless clients can no longer detect the wireless network and can only connect if they have the correct SSID entered.

#### Auto Channel Selection

If you check Auto Channel Scan, everytime when AP is booting up, the AP will automatically find the best channel to use. This is enabled by default.

#### Channel

Indicate the channel setting for the DAP-2360. By default, the AP is set to Auto Channel Scan. The Channel can be changed to fit the channel setting for an existing wireless network or to customize the wireless network.

#### **Channel Width**

Allows selection of the channel width you would like to operate in.20 MHz and Auto 20/40MHz allow both 802.11n and non-802.11n wireless devices on your network when the wireless mode is Mixed 802.11b/g/n in 2.4G.802.11n wireless devices are allowed to transmit data using 40 MHz when the channel width is Auto 20/40 MHz

#### Authentication

For added security on a wireless network, data encryption can be enabled. There are several available Authentications type can be selected. The default value for Authentication is set to "Open System".

#### **Open System**

For Open System authentication, only the wireless clients with the same WEP key will be able to communicate on the wireless network. The Access Point will remain visible to all devices on the network.

# Troubleshooting

This chapter provides solutions to problems that can occur during the installation and operation of the DAP-2310. Read the following descriptions if you are having problems. (The examples below are illustrated in Windows<sup>®</sup> XP. If you have a different operating system, the screenshots on your computer will look similar to the following examples.)

### 1. Why can't I access the web-based configuration utility?

When entering the IP address of the D-Link access point (192.168.0.50 for example), you are not connecting to a website on the Internet nor do you have to be connected to the Internet. The device has the utility built-in to a ROM chip in the device itself. Your computer must be on the same IP subnet to connect to the web-based utility.

• Make sure you have an updated Java-enabled web browser. We recommend the following:

- Microsoft Internet Explorer® 6.0 and higher
- Mozilla Firefox 3.0 and higher
- Google<sup>™</sup> Chrome 2.0 and higher
- Apple Safari 3.0 and higher
- Verify physical connectivity by checking for solid link lights on the device. If you do not get a solid link light, try using a different cable or connect to a different port on the device if possible. If the computer is turned off, the link light may not be on.
- Disable any internet security software running on the computer. Software firewalls such as Zone Alarm, Black Ice, Sygate, Norton Personal Firewall, and Windows<sup>®</sup> XP firewall may block access to the configuration pages. Check the help files included with your firewall software for more information on disabling or configuring it.

- Configure your Internet settings:
  - Go to Start > Settings > Control Panel. Double-click the Internet Options Icon. From the Security tab, click the button to restore the settings to their defaults.
  - Click the **Connection** tab and set the dial-up option to Never Dial a Connection. Click the LAN Settings button. Make sure nothing is checked. Click **OK**.
  - Go to the **Advanced** tab and click the button to restore these settings to their defaults. Click **OK** three times.
  - Close your web browser (if open) and open it.
- Access the web management. Open your web browser and enter the IP address of your D-Link access point in the address bar. This should open the login page for your the web management.
- If you still cannot access the configuration, unplug the power to the access point for 10 seconds and plug back in. Wait about 30 seconds and try accessing the configuration. If you have multiple computers, try connecting using a different computer.

### 2. What can I do if I forgot my password?

If you forgot your password, you must reset your access point. Unfortunately, this process will change all your settings back to the factory defaults.

To reset the access point, locate the reset button (hole) on the rear panel of the unit. With the access point powered on, use a paperclip to hold the button down for 10 seconds. Release the button and the access point will go through its reboot process. Wait about 30 seconds to access the access point. The default IP address is 192.168.0.50. When logging in, the username is **admin** and leave the password box empty.

# **Networking Basics**

## **Check your IP address**

After you install your network adapter, by default, the TCP/IP settings should be set to obtain an IP address from a DHCP server (i.e. wireless router) automatically. To verify your IP address, please follow the steps below.

Click on Start > Run. In the run box type *cmd* and click OK.

At the prompt, type *ipconfig* and press Enter.

This will display the IP address, subnet mask, and the default gateway of your adapter.

If the address is 0.0.0.0, check your adapter installation, security settings, and the settings on your router. Some firewall software programs may block a DHCP request on newly installed adapters.

If you are connecting to a wireless network at a hotspot (e.g. hotel, coffee shop, airport), please contact an employee or administrator to verify their wireless network settings.

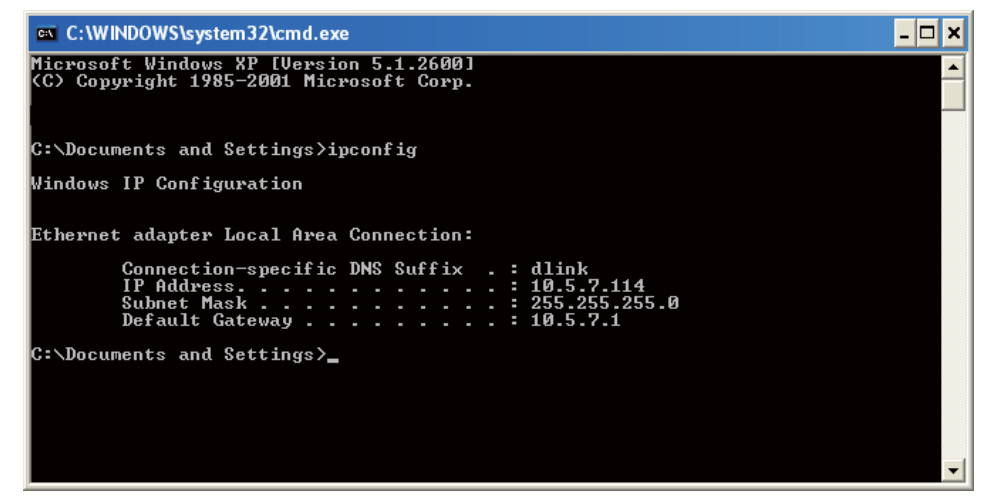

## **Statically Assign an IP address**

If you are not using a DHCP capable gateway/router, or you need to assign a static IP address, please follow the steps below:

### Step 1

Windows<sup>®</sup> 2000: Click on Start > Settings > Control Panel > Network Connections Windows<sup>®</sup> XP: Click on Start > Control Panel > Network Connections Windows Vista<sup>®</sup>: Click on Start > Control Panel > Network and Internet > Network and Sharing Center > Manage network connections

### Step 2

Right-click on the Local Area Connection which represents your network adapter and select Properties.

### Step 3

Highlight Internet Protocol (TCP/IP) and click Properties.

### Step 4

Click **Use the following IP address** and enter an IP address that is on the same subnet as your network or the LAN IP address on your router.

**Example:** If the router's LAN IP address is 192.168.0.1, make your IP address 192.168.0.X where X is a number between 2 and 99. Make sure that the number you choose is not in use on the network. Set Default Gateway the same as the LAN IP address of your router (192.168.0.1).
Set Primary DNS the same as the LAN IP address of your router (192.168.0.1). The Secondary DNS is not needed or you may enter a DNS server from your ISP.

# Step 5

Click **OK** twice to save your settings.

| neral                                                                                                    |                                                                                 |
|----------------------------------------------------------------------------------------------------|---------------------------------------------------------------------------------|
| ou can get IP settings assigned<br>iis capability. Otherwise, you ne<br>or the appropriate IP settings.                                          | automatically if your network supports<br>eed to ask your network administrator |
| Obtain an IP address autom                                                                                                    | atically                                                                        |
| Output the following IP address                                                                                                    | 5:                                                                              |
| IP address:                                                                                                    | 192.168.0.52                                                                    |
| Subnet mask:                                                                                                    | 255.255.255.0                                                                   |
| Default gateway:                                                                                                    | 192.168.0.1                                                                     |
| <ul> <li>Obtain DNS server address</li> <li>Use the following DNS serve</li> <li>Preferred DNS server:</li> <li>Alternate DNS server:</li> </ul> | automatically<br>er addresses:<br>192 . 168 . 0 . 1                             |
|                                                                                                    | Advanced                                                                        |

### Federal Communication Commission Interference Statement

This equipment has been tested and found to comply with the limits for a Class B digital device, pursuant to Part 15 of the FCC These limits are designed to provide reasonable Rules. protection against harmful interference in a residential installation. This equipment generates, uses and can radiate radio frequency energy and, if not installed and used in accordance with the instructions, may cause harmful interference to radio communications. However, there is no guarantee that interference will not occur in a particular installation. If this equipment does cause harmful interference to radio or television reception, which can be determined by turning the equipment off and on, the user is encouraged to try to correct the interference by one of the following measures:

- Reorient or relocate the receiving antenna.

- Increase the separation between the equipment and receiver.
- Connect the equipment into an outlet on a circuit different from that
  - to which the receiver is connected.
- Consult the dealer or an experienced radio/TV technician for

help.

FCC Caution: Any changes or modifications not expressly approved by the party responsible for compliance could void the user's authority to operate this equipment.

This device complies with Part 15 of the FCC Rules. Operation is subject to the following two conditions: (1) This device may not cause harmful interference, and (2) this device must accept any interference received, including interference that may cause undesired operation.

### **IMPORTANT NOTE:**

### **Radiation Exposure Statement:**

This equipment complies with FCC radiation exposure limits set forth for an uncontrolled environment. This equipment should be installed and operated with minimum distance 20cm between the radiator & your body.

This transmitter must not be co-located or operating in conjunction with any other antenna or transmitter.

#### Industry Canada statement:

This device complies with RSS-210 of the Industry Canada Rules. Operation is subject to the following two conditions: (1) This device may not cause harmful interference, and (2) this device must accept any interference received, including interference that may cause undesired operation.

Ce dispositif est conforme à la norme CNR-210 d'Industrie Canada applicable aux appareils radio exempts de licence. Son fonctionnement est sujet aux deux conditions suivantes: (1) le dispositif ne doit pas produire de brouillage préjudiciable, et (2) ce dispositif doit accepter tout brouillage reçu, y compris un brouillage susceptible de provoquer un fonctionnement indésirable.

#### **IMPORTANT NOTE: Radiation Exposure Statement:**

This equipment complies with IC radiation exposure limits set forth for an uncontrolled environment. This equipment should be installed and operated with minimum distance 20cm between the radiator & your body.

#### NOTE IMPORTANTE:

Déclaration d'exposition aux radiations:

Cet équipement est conforme aux limites d'exposition aux rayonnements IC établies pour un

environnement non contrôlé. Cet équipement doit être installé et utilisé avec un minimum de 20 cm de distance entre la source de rayonnement et votre corps.

This device has been designed to operate with an antenna having a maximum gain of [2] dB. Antenna having a higher gain is strictly prohibited per regulations of Industry Canada. The required antenna impedance is 50 ohms.

Under Industry Canada regulations, this radio transmitter may only operate using an antenna of a type and maximum (or lesser) gain approved for the transmitter by Industry Canada. To reduce potential radio interference to other users, the antenna type and its gain should be so chosen that the equivalent isotropically radiated power (e.i.r.p.) is not more than that necessary for successful communication.

This radio transmitter (IC: 4216A-AP2310A1 / Model: DAP-2310A1) has been approved by Industry Canada to operate with the antenna types listed below with the maximum permissible gain and required antenna impedance for each antenna type indicated. Antenna types not included in this list, having a gain greater than the maximum gain indicated for that type, are strictly prohibited for use with this device.

Ce dispositif a été conçu pour fonctionner avec une antenne ayant un gain maximal de dB [2]. Une antenne à gain plus élevé est strictement interdite par les règlements d'Industrie Canada. L'impédance d'antenne requise est de 50 ohms.

Conformément à la réglementation d'Industrie Canada, le présent émetteur radio peutfonctionner avec une antenne d'un type et d'un gain maximal (ou inférieur) approuvé pourl'émetteur par Industrie Canada. Dans le but de réduire les risques de brouillage radioélectriqueà l'intention des autres utilisateurs, il faut choisir le type d'antenne et son gain de sorte que lapuissance isotrope rayonnée équivalente (p.i.r.e.) ne dépasse pas l'intensité nécessaire àl'établissement d'une communication satisfaisante.

Le présent émetteur radio (IC: 4216A-AP2310A1 / Model: DAP-2310A1) a été approuvé par Industrie Canada pour fonctionner avec les types d'antenne énumérés ci-dessous et ayant un gain admissible maximal et l'impédance requise pour chaque type d'antenne. Les types d'antenne non inclus dans cette liste, ou dont le gain est supérieur au gain maximal indiqué, sont strictement interdits pour l'exploitation de l'émetteur.

| Ant.         | Manufacture     | Model<br>name     | Peak Gain (Included<br>Cable loss) | Anten<br>na<br>Type | Connecter Type               |
|--------------|-----------------|-------------------|------------------------------------|---------------------|------------------------------|
| Chain<br>(0) | WHA YU<br>GROUP | C037-510<br>982-A | 2dBi                               | Dipole              | SMA Straight Plug<br>Reverse |
| Chain<br>(1) | WHA YU<br>GROUP | C037-510<br>982-A | 2dBi                               | Dipole              | SMA Straight Plug<br>Reverse |

## 以下警語適用台灣地區

經型式認證合格之低功率射頻電機,非經許可,公司、商號或使用者均不得 擅自變更頻率、加大功率或變更原設計之特性及功能。 低功率射頻電機之使用不得影響飛航安全及干擾合法通信;經發現有干擾現 象時,應立即停用,並改善至無干擾時方得繼續使用。前項合法通信,指依 電信法規定作業之無線電通信。低功率射頻電機須忍受合法通信或工業、科 學及醫療用電波輻射性電機設備之干擾。